# **VB204W**

# **User Manual**

# Table of Contents

| 1 | Sa                      | afety Preca              | autions                          | 1  |  |
|---|-------------------------|--------------------------|----------------------------------|----|--|
| 2 | Over                    | view                     |                                  | 2  |  |
|   | 2.1                     | Packing List             |                                  |    |  |
|   | 2.2                     | Application              |                                  |    |  |
|   | 2.3                     | Feature                  | es                               | 3  |  |
|   | 2.4                     | Standa                   | rds Compatibility and Compliance | 4  |  |
| 3 | Hard                    | ware Desc                | cription and Installation        | 5  |  |
|   | 3.1 LEDs and Interfaces |                          |                                  | 5  |  |
|   | 3.2                     | Hardwa                   | are Installation                 | 8  |  |
| 4 | PC N                    | letwork Co               | onfiguration and Login           | 9  |  |
|   | 4.1                     | PC Network Configuration |                                  |    |  |
|   | 4.2                     | Logging                  | g in to the DSL Router           | 10 |  |
| 5 | Web                     | based Ma                 | nagement                         | 12 |  |
|   | 5.1                     | Setup.                   |                                  | 12 |  |
|   |                         | 5.1.1                    | Wizard                           | 12 |  |
|   |                         | 5.1.2                    | Internet Setup                   | 20 |  |
|   |                         | 5.1.3                    | Wireless                         | 23 |  |
|   |                         | 5.1.4                    | Local Network                    | 27 |  |
|   |                         | 5.1.5                    | Local IPv6 Network               | 32 |  |
|   |                         | 5.1.6                    | Time and Date                    | 35 |  |
|   |                         | 5.1.7                    | Logout                           | 35 |  |
|   | 5.2                     | Advanc                   | ced                              |    |  |
|   |                         | 5.2.1                    | Advanced Wireless                | 37 |  |
|   |                         | 5.2.2                    | ALG                              | 44 |  |
|   |                         | 5.2.3                    | Port Forwarding                  | 45 |  |
|   |                         | 5.2.4                    | DMZ                              | 47 |  |
|   |                         | 5.2.5                    | SAMBA                            | 48 |  |
|   |                         | 5.2.6                    | Parental Control                 | 49 |  |
|   |                         | 5.2.7                    | Filtering Options                | 52 |  |
|   |                         | 5.2.8                    | QoS Configuration                | 57 |  |
|   |                         | 5.2.9                    | Anti-Attack Settings             | 61 |  |
|   |                         | 5.2.10                   | DNS                              | 63 |  |
|   |                         | 5.2.11                   | Dynamic DNS                      | 64 |  |
|   |                         |                          | •                                |    |  |

|     | 5.2.12                                                                                           | Network Tools                                                                                                 |                                                                               |
|-----|--------------------------------------------------------------------------------------------------|----------------------------------------------------------------------------------------------------|-------------------------------------------------------------------------------|
|     | 5.2.13                                                                                           | Routing                                                                                                    | 76                                                                            |
|     | 5.2.14                                                                                           | NAT                                                                                                    |                                                                               |
|     | 5.2.15                                                                                           | FTPD                                                                                                    |                                                                               |
|     | 5.2.16                                                                                           | FTPD Account                                                                                                  | 82                                                                            |
|     | 5.2.17                                                                                           | Logout                                                                                                    | 83                                                                            |
| 5.3 | Manage                                                                                           | ment                                                                                                    |                                                                               |
|     | 5.3.1                                                                                            | System Management                                                                                             |                                                                               |
|     | 5.3.2                                                                                            | Firmware Update                                                                                               | 85                                                                            |
|     | 5.3.3                                                                                            | Access Controls                                                                                               |                                                                               |
|     | 5.3.4                                                                                            | Diagnosis                                                                                                    |                                                                               |
|     | 5.3.5                                                                                            | Log Configuration Error! Bookmar                                                                              | k not defined.                                                                |
|     |                                                                                                  |                                                                                                    |                                                                               |
|     | 5.3.6                                                                                            | Logout                                                                                                    |                                                                               |
| 5.4 | 5.3.6<br>Status                                                                                  | Logout                                                                                                    | 95<br>96                                                                      |
| 5.4 | 5.3.6<br>Status<br>5.4.1                                                                         | Logout                                                                                                    | 95<br>96<br>97                                                                |
| 5.4 | 5.3.6<br>Status<br>5.4.1<br>5.4.2                                                                | Logout Device Info Wireless Clients                                                                           | 95<br>96<br>97<br>97                                                          |
| 5.4 | 5.3.6<br>Status<br>5.4.1<br>5.4.2<br>5.4.3                                                       | Logout<br>Device Info<br>Wireless Clients<br>DHCP Clients                                                     | 95<br>96<br>97<br>97<br>98                                                    |
| 5.4 | 5.3.6<br>Status<br>5.4.1<br>5.4.2<br>5.4.3<br>5.4.4                                              | Logout<br>Device Info<br>Wireless Clients<br>DHCP Clients<br>IPv6 Status Error! Bookmar                       | 95<br>96<br>97<br>97<br>97<br>98<br>k not defined.                            |
| 5.4 | 5.3.6<br>Status<br>5.4.1<br>5.4.2<br>5.4.3<br>5.4.4<br>5.4.5                                     | Logout Device Info Wireless Clients DHCP Clients IPv6 Status Error! Bookmar Logs                              | 95<br>96<br>97<br>97<br>98<br>k not defined.<br>98                            |
| 5.4 | 5.3.6<br>Status<br>5.4.1<br>5.4.2<br>5.4.3<br>5.4.3<br>5.4.4<br>5.4.5<br>5.4.6                   | Logout Device Info Wireless Clients DHCP Clients IPv6 Status Error! Bookmar Logs Statistics                   | 95<br>96<br>97<br>97<br>98<br>k not defined.<br>98<br>                        |
| 5.4 | 5.3.6<br>Status<br>5.4.1<br>5.4.2<br>5.4.3<br>5.4.4<br>5.4.5<br>5.4.6<br>5.4.7                   | Logout Device Info Wireless Clients DHCP Clients IPv6 Status Error! Bookmar Logs Statistics Route Info        | 95<br>96<br>97<br>97<br>98<br><b>k not defined.</b><br>98<br>99<br>           |
| 5.4 | 5.3.6<br>Status<br>5.4.1<br>5.4.2<br>5.4.3<br>5.4.4<br>5.4.5<br>5.4.6<br>5.4.6<br>5.4.7<br>5.4.8 | Logout Device Info Wireless Clients DHCP Clients IPv6 Status Error! Bookmar Logs Statistics Route Info Logout | 95<br>96<br>97<br>97<br>98<br><b>k not defined.</b><br>98<br>99<br>100<br>100 |
| 5.4 | 5.3.6<br>Status<br>5.4.1<br>5.4.2<br>5.4.3<br>5.4.4<br>5.4.5<br>5.4.6<br>5.4.7<br>5.4.8<br>Help  | Logout Device Info Wireless Clients DHCP Clients IPv6 Status Error! Bookmar Logs Statistics Route Info Logout | 95<br>96<br>97<br>97<br>98<br><b>k not defined.</b><br>98<br>99<br>           |

ii

6

# **1** Safety Precautions

Take the following instructions to prevent the device from risks and damage caused by fire or electric power.

- Use the type of power marked in the volume label.
- Use the power adapter in the product package.
- Pay attention to the power load of the outlet or prolonged lines. An overburden power outlet or damaged lines or plugs may cause electric shock or fire accidents. Check the power cords regularly. If you find any damage, replace it at once.
- Proper space left for heat dissipation is necessary to avoid damage caused by overheating to the device. The long and thin holes on the device are designed for heat dissipation to ensure that the device works normally. Do not cover these heat dissipation holes.
- Do not put this device close to a heat source or under a high temperature occurs. Keep the device away from direct sunshine.
- Do not put this device close to an overdamp or watery place. Do not spill fluid on this device.
- Do not connect this device to a PC or electronic product unless instructed by our customer engineer or your broadband provider. Wrong connection may cause power or fire risk.
- Do not place this device on an unstable surface or support.

# 2 Overview

The VB204W VDSL Wi-Fi Router integrates 802.11n Wireless, LAN and USB service into one unit. It is designed to provide a simple and cost-effective xDSL Internet connection for a private Ethernet and 802.11g/802.11b/802.11n wireless network. The Router combines a high-speed xDSL Internet connection, IP routing for the LAN, and wireless connectivity in one package.

The Router is easy to install and use. The Router connects to an Ethernet LAN or computers via standard Ethernet ports. The xDSL connection is made using ordinary telephone line with standard connectors. Multiple workstations can be networked and connected to the Internet by a single Wide Area Network (WAN) interface and single global IP address. The advanced security enhancements, packet filtering and port redirection, can help protect your network from potentially devastating intrusions by malicious agents from outside your network.

Network and Router management is done through the web-based management interface accessed through the local Ethernet using any web browser. You may also enable remote management to enable configuration of the Router via the WAN interface.

# 2.1 Packing List

- 1 x VB204W
- 1 x power adapter
- 1 x telephone cables (RJ-11, more than 1.8m)
- 1 x Ethernet cable (RJ-45, more than 1.8m)

# 2.2 Application

- Home gateway
- Wireless LAN
- Higher data rate broadband sharing
- Audio and video streaming and transfer
- PC file and application sharing
- Network and online gaming
- USB storage

# 2.3 Features

- User-friendly GUI for web configuration
- Compatible with all standard Internet applications
- Industry standard and interoperable xDSL interface
- Simple web-based status page displays a snapshot of system configuration, and links to the configuration pages
- Downloadable flash software updates
- Support for up to 8 permanent virtual circuits (PVC)
- Support for up to 8 PPPoE sessions
- Support RIP v1 & RIP v2
- WLAN with high-speed data transfer rates, compatible with IEEE 802.11b/g/n
- IP routing and bridging
- Asynchronous transfer mode (ATM), PTM (Packet Transfer mode), and digital subscriber line (DSL) support
- Point-to-point protocol (PPP)
- Network/port address translation (NAT/PAT)
- Quality of service (QoS)
- Wireless LAN security: WPA, 802.1x, RADIUS client
- Universal plug-and-play(UPnP)
- Web filtering
- Management and control

Web-based management (WBM)

Command line interface (CLI)

TR-069 WAN management protocol

- Remote update
- System statistics and monitoring
- DSL router is targeted at the following platforms: DSL modems, wireless access points and bridge.
- Multicast listener discovery (MLD)
- Digital living network alliance (DLNA)
- Synergy advanced multipurpose bus arbiter (SAMBA)
- Internet group management protocol (IGMP)
- Application layer gateway (ALG)

# 2.4 Standards Compatibility and Compliance

- Support application level gateway (ALG)
- ITU G.992.1 (G.dmt)
- ITU G.992.2 (G.lite)
- ITU G.994.1 (G.hs)
- ITU G.992.3 (ADSL2)
- ITU G.992.5 (ADSL2+)
- ITU G.993.1 (VDSL)
- ITU G993.2 (VDSL2)
- ANSI T1.413 Issue 2
- IEEE 802.3
- IEEE 802.3u
- IEEE 802.11b
- IEEE 802.11g
- IEEE 802.11n

# GUN4.HT141A-C User

# 3 Hardware Description and Installation

# 3.1 LEDs and Interfaces

**Front Panel** 

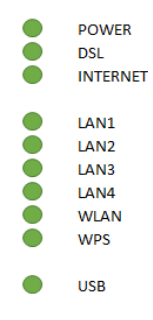

Figure 1 Front panel

The following table describes the indicators on the front panel.

| Indicator  | Color | Status     | Description                                          |  |
|------------|-------|------------|------------------------------------------------------|--|
|            | C     | On         | The device is powered on.                            |  |
| Davian     | Green | Off        | The device is powered off.                           |  |
| Power      | Ded   | On         | Self-test fails, or failure occurs, or the device is |  |
|            | Red   |            | starting.                                            |  |
|            |       | On         | DSL link is established.                             |  |
|            | Green | Slow       | The DSL line is attempting to detect signals.        |  |
| DSL        |       | Blink      |                                                      |  |
|            |       | Foot Dlink | Signals have been detected, and the DSL line         |  |
|            |       | Fast Blink | is attempting to establish link.                     |  |
|            |       | 0.7        | Physical layer connection and IP connection is       |  |
|            | Green | On         | established in routing mode.                         |  |
| lute we at |       | Blink      | IP connection is established, and messages           |  |
| Internet   |       |            | are being transmitted.                               |  |
|            |       | o"         | IP connection or physical layer link is not          |  |
|            |       | Off        | established.                                         |  |

Indicator Color Status Description Red On IP connection fails. On Ethernet link is established. Data is being transmitted through a LAN I AN Green Blink 1/2/3/4 interface. Off Ethernet link is not established. On WLAN is enabled. Data is being transmitted by the wireless WLAN Green Blink module. WLAN is disabled. Off Negotiation is successful under Wi-Fi protected On setup. WPS Negotiation is in progress under Wi-Fi protected Green Blink Setup. Wi-Fi protected setup is disabled. Off A 3G network card or USB flash disk is On connected. USB Green Blink Data is being transmitted.

No USB connection.

#### VB204W User Manual

#### **Rear Panel**

Off

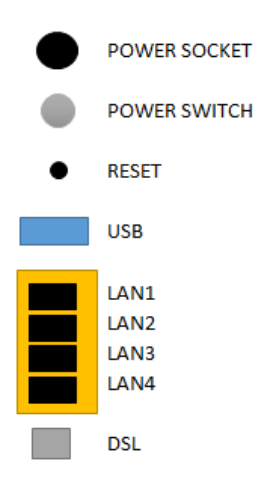

#### VB204W User Manual Figure 2 Rear panel

| The following table describes the i | interface of the device. |
|-------------------------------------|--------------------------|
|-------------------------------------|--------------------------|

| Description                                                                                                    |  |
|----------------------------------------------------------------------------------------------------|--|
| Interface connecting to the power adapter. The power                                                                  |  |
| adapter output is: 12V DC, 2000mA                                                                                     |  |
| Press to turn on or off                                                                                               |  |
| Reset to the factory defaults. To restore factory defaults, keep the device powered on and push a paper clip into the |  |
| hole. Press down the button for more than 5 seconds and then release.                                                 |  |
| USB port, for connecting USB storage devices.                                                                         |  |
| Ethernet RJ-45 interfaces connecting to the Ethernet interfaces of computers or Ethernet devices                      |  |
| RJ-11 interface connecting to a telephone set through a telephone cable                                               |  |
|                                                                                                    |  |

# Top Panel

| WPS | WLAI |
|-----|------|
|     |      |

|  | Interface/Button | Description                             |
|--|------------------|-----------------------------------------|
|  |                  | This button is used for enabling WPS    |
|  | WPS              | PBC mode. If WPS is enabled, press      |
|  |                  | this button, and then the wireless      |
|  |                  | router starts to accept the negotiation |
|  |                  | of PBC mode.                            |
|  |                  | WLAN switch, for enabling or            |
|  | WLAN             | disabling the WLAN function.            |

# 3.2 Hardware Installation

- **Step 1** Connect the **DSL** port of the device to the socket installed by Chorus
- Step 2 Connect a LAN port of the device to the network card of the PC through an Ethernet cable.

#### Note:

If connecting to ADSL service, make sure ADSL Filters are used.

Step 3 Plug one end of the power adapter to the wall outlet and the other end to the **Power** port of the device.

Installing a telephone without using either a Splitter or filter will lead to failure of xDSL connection, or failure of Internet access, or slow connection speed. If you really need to add a telephone set, you must add a microfilter or Central Splitter.

# GUN4.HT141A-C User

# 4 PC Network Configuration and Login

# 4.1 PC Network Configuration

Each network interface on the PC should either be configured with a statically defined IP address and DNS address, or be instructed to automatically obtain an IP address using the network DHCP server. The VB204W provides a DHCP server on its LAN and it is recommended to configure your LAN to automatically obtain its IP address and DNS server IP address.

The configuration principle is identical but should be carried out differently on each operating system.

The following displays the TCP/IP Properties dialog box on Windows XP.

| nternet Protocol (TCP/IP) Prop                                                                                   | erties 🛛 🕐 🔀                                                             |
|----------------------------------------------------------------------------------------------------|--------------------------------------------------------------------------|
| General Alternate Configuration                                                                                  |                                                                          |
| You can get IP settings assigned auto<br>this capability. Otherwise, you need to<br>the appropriate IP settings. | matically if your network supports<br>ask your network administrator for |
| 💿 Obtain an IP address automatica                                                                                | lly                                                                      |
| OUse the following IP address: —                                                                                 |                                                                          |
| IP address:                                                                                                    |                                                                          |
| Subnet mask:                                                                                                    |                                                                          |
| Default gateway:                                                                                                 |                                                                          |
| <ul> <li>Obtain DNS server address auto</li> </ul>                                                               | matically                                                                |
| OUse the following DNS server ac                                                                                 | dresses:                                                                 |
| Preferred DNS server:                                                                                            |                                                                          |
| Alternate DNS server:                                                                                            |                                                                          |
|                                                                                                    | Advanced                                                                 |
|                                                                                                    | OK Cancel                                                                |

Figure 3 PC Network Configuration

TCP/IP configuration steps for Windows XP are as follows:

- Step 1 Choose Start > Control Panel > Network Connections.
- Step 1 Right-click the Ethernet connection icon and choose Properties.
- Step 2 On the General tab, select the Internet Protocol (TCP/IP) component and click Properties. The Internet Protocol (TCP/IP) Properties window appears.
- Step 3 Select the Obtain an IP address automatically radio button.
- Step 4 Select the Obtain DNS server address automatically radio button.
- Step 5 Click OK to save the settings.

# 4.2 Logging in to the DSL Router

To log in to the DSL router, do as follows.

- Step 1 Open a Web browser on your computer.
- Step 2 Enter *http://192.168.1.1* (default IP address of the DSL router) in the address bar. The login page appears.
- Step 3 Enter the user name and the password. The default username and password are **admin** and **admin**. The username and password of the common user are **user** and **user**. You need not enter the username and the password again if you select the option **Remember my password**. It is recommended to change these default values after logging in to the DSL router for the first time.
- **Step 4** Click **OK** to log in to the Web page. Otherwise, please click **Cancel** to exit the login page.

| Input username and password |          |           |
|-----------------------------|----------|-----------|
|                             | Language | English • |
|                             | UserName | admin •   |
|                             | Password |           |
|                             |          | Login     |
|                             |          |           |
|                             |          |           |
|                             |          |           |

Copyright © Energy Imports Systems, Inc.

Figure 4 Logging in to the DSL Router

After logging in to the DSL router as a admin user, you can query, configure, and modify all the settings, and diagnose the system.

# GUN4.HT141A-C User

# 5 Web-based Management

This chapter describes how to use Web-based management of the VB204W, which allows you to configure and control all of router features and system parameters in a user-friendly GUI.

# 5.1 Setup

In the main interface, click **Setup** tab to enter the **Setup** menu as shown in the following figure. The submenus are **Wizard**, **Internet Setup**, **2.4G Wireless**, **Local Network**, **Local IPv6 Network**, **Time and Date** and **Logout**.

#### 5.1.1 Wizard

**Wizard** enables fast and accurate configuration of Internet connection and other important parameters. The following sections describe configuration parameters. When subscribing to a broadband service, you should be aware of the method, by which you are connected to the Internet. Your physical WAN device can be Ethernet, DSL or both. Technical information about the properties of your Internet connection is provided by your Internet service provider (ISP). For example, your ISP should inform you that you are connected to the Internet using a static or dynamic IP address, or the protocol used for communication over the Internet, such as PPPoA or PPPoE,.

Choose Setup > Wizard. The page shown in the following figure appears.

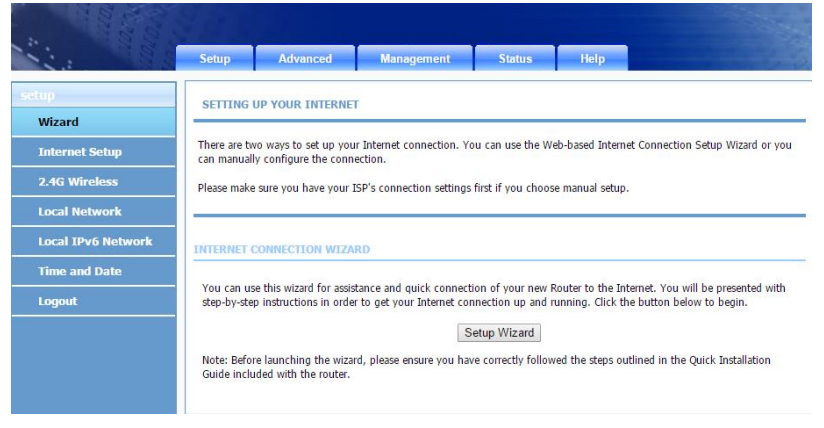

#### Click Setup Wizard. The page shown in the following figure appears.

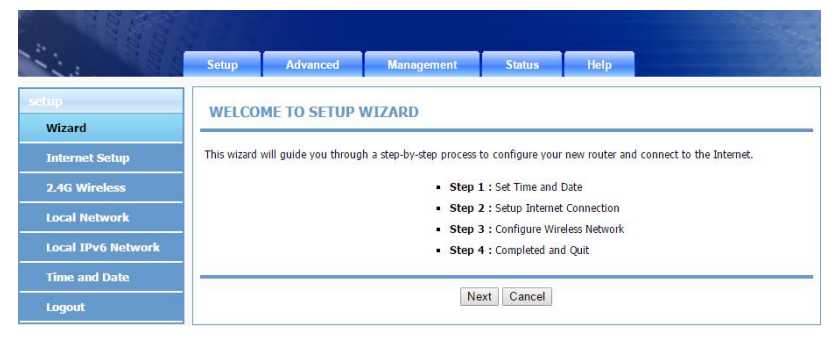

There are four steps to configure the device. Click Next to continue.Step 1Set the time and date.

| and a second       |                                                                                                    |    |  |  |
|--------------------|----------------------------------------------------------------------------------------------------|----|--|--|
|                    | Setup Advanced Management Status Help                                                                                                    | 30 |  |  |
| setup              | STEP 1: SET TIME AND DATE                                                                                                    |    |  |  |
| Wizard             |                                                                                                    |    |  |  |
| Internet Setup     | The Time Configuration option allows you to configure, update, and maintain the correct time on the internal system clock.<br>From this section you can set the time zone that you are in and set the NTP (Network Time Protocol) Server. Daylight Saving | a  |  |  |
| 2.4G Wireless      | can also be configured to automatically adjust the time when needed.                                                                                                    |    |  |  |
| Local Network      |                                                                                                    | _  |  |  |
| Local IPv6 Network | TIME SETTING                                                                                                    |    |  |  |
| Time and Date      | $\ensuremath{\mathscr{R}}$ Automatically synchronize with Internet time servers                                                                                                    |    |  |  |
| Logout             | 1st NTP time server : 0.nz.pool.ntp.org                                                                                                    |    |  |  |
|                    | 2nd NTP time server : 1.nz.pool.ntp.org                                                                                                    |    |  |  |
|                    |                                                                                                    |    |  |  |
|                    | TIME CONFIGURATION                                                                                                    |    |  |  |
|                    | Time Zone : (GMT+12:00) Auckland, Wellington, Fiji                                                                                                    |    |  |  |
|                    | Enable Daylight Saving                                                                                                    |    |  |  |
|                    | Daylight Saving Start: 2015 Year 03 Mon 11 Day 02 Hour 00 Min 00 Sec                                                                                                    |    |  |  |
|                    | Daylight Saving End: 2015 Year 11 Mon 04 Day 02 Hour 00 Min 00 Sec                                                                                                    |    |  |  |
| Back Next Cancel   |                                                                                                    |    |  |  |

**Step 2** Configure the Internet connection:

#### **VDSL Connection**

Select Other for Country and PTM as DSL Mode, set VLAN ID as 10 and enter the user name and password as provided by your ISP :

| STEP 2: SETUP INTERNET CONNECTION                                                                            |                                                           |                                             |
|----------------------------------------------------------------------------------------------------|-----------------------------------------------------------|---------------------------------------------|
| Please select your ISP (Internet Service Provider) from the list below.                                      |                                                           |                                             |
| Country :                                                                                                    | Other                                                     | ¥                                           |
| Internet Service Provider :                                                                                  | Other <b>v</b>                                            |                                             |
| WAN Mode :                                                                                                   | DSL V                                                     |                                             |
| DSL Mode :                                                                                                   | PTM •                                                     |                                             |
| Protocol :                                                                                                   | PPPoE V                                                   |                                             |
| 802.1Q VLAN ID :                                                                                             | 10                                                        | (0 = disable, 1 - 4094)                     |
| Priority :                                                                                                   | 0                                                         | (0 - 7)                                     |
|                                                                                                    |                                                           |                                             |
| PPPOE/PPPOA                                                                                                  |                                                           |                                             |
| Please enter your Username and Password as provided<br>exactly as shown taking note of upper and lower cases | by your ISP (Internet Serv<br>. Click "Next" to continue. | ice Provider). Please enter the information |
| Username                                                                                                    | user@isp.co.nz                                            |                                             |

|                    | abor (Grop.co.mz |
|--------------------|------------------|
| Password :         |                  |
| Confirm Password : |                  |
| Back               | Next Cancel      |

#### **ADSL Connection**

Select Other for Country and ATM as DSL Mode, set Protocol as PPPoA, set VPI to 0 and VCI to 100. Finally enter the user name and password as provided by your ISP :

#### **STEP 2: SETUP INTERNET CONNECTION**

| Please select your ISP (Internet Service Provider) from the list below. |                |            |  |
|-------------------------------------------------------------------------|----------------|------------|--|
| Country :                                                               | Other          | T          |  |
| Internet Service Provider :                                             | Other <b>v</b> |            |  |
| WAN Mode :                                                              | DSL V          |            |  |
| DSL Mode :                                                              | ATM 🔻          |            |  |
| Protocol :                                                              | PPPoA V        |            |  |
| Encapsulation Mode :                                                    | LLC V          |            |  |
| VPI:                                                                    | 0              | (0-255)    |  |
| VCI :                                                                   | 100            | (32-65535) |  |
| Search Available PVC :                                                  | Scan           |            |  |

#### **PPPOE/PPPOA**

Please enter your Username and Password as provided by your ISP (Internet Service Provider). Please enter the information exactly as shown taking note of upper and lower cases. Click "Next" to continue.

| Username :         | user@isp.co.nz |
|--------------------|----------------|
| Password :         |                |
| Confirm Password : |                |
|                    |                |
| Back               | Next Cancel    |

#### Bridge

When you choose the **DSL Mode** as **PTM** and the **Protocol** as **Bridge**, the page shown in the following figure appears.

**STEP 2: SETUP INTERNET CONNECTION** 

| Please select your ISP (Internet Service Provider) from t | ne list below. |                         |
|-----------------------------------------------------------|----------------|-------------------------|
| Country :                                                 | Other          | Y                       |
| Internet Service Provider :                               | Other <b>T</b> |                         |
| WAN Mode :                                                | DSL V          |                         |
| DSL Mode :                                                | PTM V          |                         |
| Protocol :                                                | Bridge •       |                         |
| 802.1Q VLAN ID :                                          | 10             | (0 = disable, 1 - 4094) |
| Priority :                                                | 0              | (0 - 7)                 |
| Back                                                      | Next Cancel    |                         |

#### Note:

When you choose the **DSL Mode** as **ATM**, please refer to the configurations under **ATM** mode for corresponding Internet configurations.

# **Step 3** Configure the wireless network. Enter the information and click **Next**. In this example, the Network name is 'vdsl 01' with no security.

#### STEP 3: CONFIGURE WIRELESS NETWORK

Your wireless network is enabled by default. You can simply uncheck it to disable it and click "Next" to skip configuration of wireless network.

#### Enable Your Wireless Network :

Your wireless network needs a name so it can be easily recognized by wireless clients. For security purposes, it is highly recommended to change the pre-configured network name.

| Wireless Network Name (SSID) | ÷ | vdsl_01 |  |
|------------------------------|---|---------|--|
|------------------------------|---|---------|--|

Select "Visible" to publish your wireless network and SSID can be found by wireless clients, or select "Invisible" to hide your wireless network so that users need to manually enter SSID in order to connect to your wireless network.

Visibility Status : O Visible 💿 Invisible

In order to protect your network from hackers and unauthorized users, it is highly recommended you choose one of the following wireless network security settings.

| None                                      | Se                              | ecurity Level             | Best     |
|-------------------------------------------|---------------------------------|---------------------------|----------|
| ⊙ None                                    | O WEP                           | O WPA-PSK                 | WPA2-PSK |
| Security Mode:No<br>Select this option if | ne<br>You do not want to activa | te any security features. |          |

Back Next Cancel

Step 4 Click Apply to save the settings.

#### **STEP 4: SAVE AND APPLY CHANGES**

Setup complete. Click "Back" to review or modify settings.

If your Internet connection does not work, you can try the Setup Wizard again with alternative settings or use Manual Setup instead if you have your Internet connection details as provided by your ISP.

Below is a detailed summary of your settings. Please print this page out, or write the information on a piece of paper, so you can configure the correct settings on your wireless client adapters.

| Time Settings :        | 1                 |
|------------------------|-------------------|
| NTP Server 1 :         | 0.nz.pool.ntp.org |
| NTP Server 2 :         | 1.nz.pool.ntp.org |
| Time Zone :            | NZT               |
| Daylight Saving Time : | 1                 |
| Protocol :             | PPPoE             |
| 802.1Q VLAN ID :       | 10                |
| Priority :             | 0                 |
| Username :             | user@isp.co.nz    |
| Password :             | ****              |
| SSID (2.4G):           | vdcl_01           |
| Visibility Status :    | Invisible         |
| Encryption :           | None              |
| Pre-Shared Key :       | N/A               |
| WEP Key :              | N/A               |

Back Finish Cancel

#### Note:

In each step of the Wizard page, you can click **Back** to review or modify the previous settings. Click **Cancel** to exit the wizard page.

# 5.1.2 Internet Setup

Choose **Setup** > **Internet Setup**. The page shown in the following figure appears. In this page, you can configure the WAN interface of the device.

| INTE       | RNET SETU    | Р               |             |                      |            |       |        |                    |                    |        |
|------------|--------------|-----------------|-------------|----------------------|------------|-------|--------|--------------------|--------------------|--------|
| Choos      | e "Add", "Ed | it", or "Delete | " to config | jure WAN interfaces. |            |       |        |                    |                    |        |
|            | Default Ga   | ateWay Mod      | e 🖲 Auto    | o 🔍 Manual           |            |       |        |                    |                    |        |
|            |              |                 |             | Apply                | Cancel     |       |        |                    |                    |        |
|            |              |                 |             |                      |            |       |        |                    |                    |        |
| DSL C      | ONFIG        |                 |             |                      |            |       |        |                    |                    |        |
|            |              |                 |             |                      |            |       |        | V4                 | V6                 |        |
|            | VPI/VCI      | VLAN ID         | ENCAP       | Service Name         | Protocol   | State | Status | Default<br>Gateway | Default<br>Gateway | Action |
| $\bigcirc$ | N/A          | 10              | LLC         | D_PPPoE_10_1         | PPPoE      | 1     | S      | ۲                  | -                  | -      |
| $\bigcirc$ | 0/100        | 0               | VCMUX       | D_PPPoA_0_2          | PPPoA      | 1     | 8      |                    | -                  | -      |
|            |              |                 |             |                      |            | _     |        |                    |                    |        |
|            |              |                 |             | Add Ed               | dit Delete | 1     |        |                    |                    |        |

The 2 WAN Configurations that are already set up are the most common in New Zealand. You should only need to edit these to change the PPP Username and password if needed. PPPoE Protocol is the WAN connection required for VDSL, and PPPoA Protocol is the WAN connection required for ADSL connections. To manage the existing WAN connections, select a connection from the list, and then click **Edit** or **Delete**.

# INTERNET SETUP This screen allows you to configure an WAN connection. DSL MODE CONFIGURATION DSL Mode : PTM ▼ CONNECTION TYPE Protocol : Bridging ▼ 802.1Q VLAN ID : 10 (0 = disable, 1 - 4094) Priority : 0 (0 - 7) Enable Service : ♥ Service Name : D\_Bridging\_10\_3 Apply Cancel

The following table describes the parameters in this page.

| Field               | Description                                                                                                    |
|---------------------|----------------------------------------------------------------------------------------------------|
| DSL Mode            | You can select ATM or PTM.                                                                                                    |
| PVC Settings        | <ul> <li>VPI: The virtual path between two points in an ATM network, and its valid value is from 0 to 255.</li> <li>VCI: The virtual channel between two points in an ATM network, ranging from 32 to 65535 (0 to 31 is reserved for local management of ATM traffic).</li> </ul> |
| Service<br>Category | You can select from the drop-down list.<br>UBR With PCR<br>UBR Without PCR<br>UBR With PCR<br>CBR<br>Non Realtime VBR<br>Realtime VBR                                                                                                    |
| Protocol            | You can select from the drop-down list.                                                                                                    |

| Field         | Description                                                                                                    |
|---------------|----------------------------------------------------------------------------------------------------|
|               | Bridging<br>PPP over ATM (PPPoA)<br>PPP over Ethernet (PPPoE)<br>MAC Encapsulation Routing (MER)<br>IP over ATM (IPoA)<br>Bridging |
| Encapsulation | Select the method of encapsulation provided by your                                                                                |
| Mode          | ISP. You can select LLC or VCMUX.                                                                                                  |

Click Apply.

## 5.1.3 Wireless

This section describes the wireless LAN and basic configuration. A wireless LAN can be as simple as two computers with wireless LAN cards communicating in a pear-to-pear network or as complex as a number of computers with wireless LAN cards communicating through access points which bridge network traffic to wired LAN.

Choose **Setup** > **Wireless**. The **Wireless** page shown in the following figure appears.

| 220                |             |                                                                                                    |              |                |      |  |
|--------------------|-------------|----------------------------------------------------------------------------------------------------|--------------|----------------|------|--|
|                    | Setup       | Advanced                                                                                                    | Management   | Status         | Help |  |
| setup              | WIRELESS :  | SETTINGS - WIREL                                                                                                    | ESS BASIC    |                |      |  |
| Wizard             | Carliner    | and the last state of the state of the state | No 1         |                |      |  |
| Internet Setup     | Conligure y | our wireless basic set                                                                                                    | ungs.        |                |      |  |
| 2.4G Wireless      |             |                                                                                                    | W            | ireless Basic  |      |  |
| Wireless Basic     |             |                                                                                                    |              |                |      |  |
| Wireless Security  | WIRELESS    | SETTINGS - WIREL                                                                                                    | ESS SECORITY |                |      |  |
| Local Network      | Configure y | our wireless security :                                                                                                    | settings.    |                |      |  |
| Local IPv6 Network |             |                                                                                                    | Win          | eless Security |      |  |
| Time and Date      |             |                                                                                                    |              |                |      |  |
| Logout             |             |                                                                                                    |              |                |      |  |

#### 5.1.3.1 Wireless Basic

In the **Wireless** page, click **Wireless Basic**. The page shown in the following figure appears. In this page, you can configure the parameters of wireless LAN clients that may connect to the device.

#### WIRELESS BASIC CONFIGURATION

Use this section to configure the wireless settings for your router. Please note that changes made in this section will also need to be duplicated to your wireless clients and PC.

#### WIRELESS BASIC CONFIGURATION

| Enable Wireless :   |                          |
|---------------------|--------------------------|
| AP Isolate :        |                          |
| SSID :              | vdsl_01                  |
| Visibility Status : | Visible Invisible        |
| Continent/Country : | New Zealand              |
| 802.11 Mode :       | Mixed 802.11b/g/n 🔻      |
| Band Width :        | 20M/40M *                |
| Wireless Channel :  | Auto Scan(recommended) < |
|                     |                          |
|                     | Apply Cancel             |

The following table describes the parameters in this page.

| Field             | Description                                                            |
|-------------------|------------------------------------------------------------------------|
| Enable            | Select this to turn Wi-Fi on.                                          |
| Wireless          |                                                                        |
| AP Isolate        | Select this to turn AP isolation on.                                   |
|                   | The Wireless Network Name is a unique name that                        |
| Wireless          | identifies a network. All devices on a network must                    |
|                   | share the same wireless network name in order to                       |
|                   | communicate on the network. If you decide to change                    |
| (3310)            | the wireless network name from the default setting,                    |
|                   | enter your new wireless network name in this field.                    |
| Visibility Status | You can select Visible or Invisible.                                   |
| Country           | Select the country from the drop-down list.                            |
|                   | Select the appropriate 802.11 mode based on the                        |
|                   | wireless clients in your network. The drop-down menu                   |
| 802.11 Mode       | options are <b>802.11b only</b> , <b>802.11g only</b> , <b>802.11n</b> |
|                   | only, Mixed 802.11b/g, Mixed 802.11n/g and Mixed                       |
|                   | 802.11b/g/n.                                                           |

| Field                | Description                                                                                                    |
|----------------------|----------------------------------------------------------------------------------------------------|
| Band Width           | Select the appropriate band as <b>20M</b> , <b>40M</b> , or <b>20M/40M</b> from the pull-down menu.                                                                                                    |
| Wireless<br>Channel  | Select the wireless channel from the pull-down menu.                                                                                                    |
| Transmission<br>Rate | Select the transmission rate for the network. The rate<br>of data transmission should be set depending on the<br>speed of your wireless network. You can select from a<br>range of transmission speeds, or you can select <b>Auto</b><br>to have the Router automatically use the fastest<br>possible data rate and enable the Auto-Fallback<br>feature. Auto-Fallback will negotiate the best possible<br>connection speed between the Router and a wireless<br>client. The default is <b>Auto</b> . |

Click Apply to save the settings.

#### 5.1.3.2 Wireless Security

In the **Wireless** page, click **Wireless Security**. The page shown in the following figure appears. Wireless security is vital to your network to protect the wireless communication among wireless stations, access points and wired network.

#### Note:

Enable Wireless before configuring the wireless security settings in this page. Refer to 5.1.3.1 Wireless Basic.

When the Security Mode is set as **WPA2 or WPA/WPA2 Mixed**, the following figure appears.

| WIRELESS SECURITY                                                                                                    |  |  |
|----------------------------------------------------------------------------------------------------|--|--|
| In this page, you can configure the wireless security settings for the router. Please note that changes made in this page must<br>also be duplicated to your wireless clients and PC. |  |  |
| WIRELESS SECURITY MODE                                                                                                    |  |  |
| Wireless Security Mode : WPA2 only                                                                                                    |  |  |
| WPA2 ONLY                                                                                                    |  |  |
| WPA Mode : Personal •                                                                                                    |  |  |
| Encryption Mode : AES 🔹                                                                                                    |  |  |
| Group Key Update Interval : 100 (60 - 65535)                                                                                                    |  |  |
|                                                                                                    |  |  |
| PRE-SHARED KEY                                                                                                    |  |  |
| Pre-Shared Key : wirelesspassword (ASCII < 64, HEX = 64)                                                                                                    |  |  |
| Apply Cancel                                                                                                    |  |  |

#### The following table describes the parameters in this page.

| Field                     | Description                                                                                                    |
|---------------------------|----------------------------------------------------------------------------------------------------|
| Wireless<br>Security Mode | <ul> <li>Configure the wireless encryption mode. You can choose None, WPA2 or WPA /WPA2 Mixed.</li> <li>Wi-Fi protected access (WPA) is a subset of the IEEE802.11i security specification draft.</li> <li>WPA/WPA2 Mixed is the collection of WPA and WPA2 encryption modes. The wireless client establishes the connection between the modem through WPA or WPA2.</li> </ul> |
| WPA Mode                  | <ul> <li>Select <b>Personal</b>, and then enter the pre-shared key in the <b>Pre-Shared Key</b> field.</li> <li>Select <b>Enterprise</b>, and then enter the port, IP address, and password of the Radius server. You need</li> </ul>                                                                                                    |

| Field                                        | Description                                         |  |
|----------------------------------------------|-----------------------------------------------------|--|
| to enter the password provided by the Radius |                                                     |  |
|                                              | which the whereas clerit connects the modern.       |  |
| Encryption                                   | When WPA /WPA2 Mixed is selected, you can select    |  |
| Mode                                         | WPA encryption as AES, TKIP or Both.                |  |
|                                              | When WPA encryption is applied, messages sent are   |  |
| Group Key                                    | encrypted with a password. For higher security, WPA |  |
| Update Interval                              | password is updated periodically. This value is the |  |
|                                              | update interval of the WPA password.                |  |

# 5.1.4 Local Network

You can configure the LAN IP address according to the actual application. The preset IP address is 192.168.1.1. You can use the default settings and DHCP service to manage the IP settings for the private network. The IP address of the device is the base address used for DHCP. To use the device for DHCP on your LAN, the IP address pool used for DHCP must be compatible with the IP address of the device. The IP address available in the DHCP IP address pool changes automatically if you change the IP address of the device.

You can also enable the secondary LAN IP address. The two LAN IP addresses must be in different networks.

Choose **Setup** > **Local Network**. The **Local Network** page shown in the following figure appears.

#### LOCAL NETWORK

This section allows you to configure the local network settings of your router. Please note that this section is optional and you should not need to change any of the settings here to get your network up and running.

#### **ROUTER SETTINGS**

Use this section to configure the local network settings of your router. The Router IP Address that is configured here is the IP Address that you use to access the Web-based management interface. If you change the IP Address here, you may need to adjust your PC's network settings to access the network again.

| Router IP Address : | 192.168.1.1                                             |
|---------------------|---------------------------------------------------------|
| Subnet Mask :       | 255.255.255.0                                           |
| Domain Name :       | EnergyImports.DSL                                       |
|                     | Configure the second IP Address and Subnet Mask for LAN |
| IP Address :        |                                                         |
| Subnet Mask :       |                                                         |

By default, **Enable DHCP Server** is selected for the Ethernet LAN interface of the device. DHCP service supplies IP settings to workstations configured to automatically obtain IP settings from a PC connected to the device through the Ethernet port. When the device is used for DHCP, it becomes the default gateway for DHCP clients connected to it. If you change the IP address of the device, you must also change the range of IP addresses in the pool used for DHCP on the LAN. The IP address pool can contain up to 253 IP addresses.

This page is used to configure the DHCP Server and DHCP Relay Settings. The **DHCP Lease Time** is set to **86400** seconds by default. The IP range and lease time can be set in this section:

| DHCP SETTINGS (OPTIONAL)                                  |                            |     |                                   |
|-----------------------------------------------------------|----------------------------|-----|-----------------------------------|
| Use this section to configure the DHCP Relay for your ne  | twork.                     |     |                                   |
| Enable DHCP Relay :                                       |                            |     |                                   |
| Relay IP Address :                                        |                            |     |                                   |
| Use this section to configure the built-in DHCP Server to | assign IP addresses to the | con | nputers on your network.          |
| Enable DHCP Server :                                      |                            |     |                                   |
| DHCP IP Address Range :                                   | 192.168.1.10               | to  | 192.168.1.250                     |
| DHCP Lease Time :                                         | 86400                      | (se | conds [time not allowed less than |
| 600s])                                                    |                            |     |                                   |
| Use the following DNS server addresses:                   |                            |     |                                   |
| Enable DNS Relay :                                        | •                          |     |                                   |
| Preferred DNS server :                                    |                            |     |                                   |
| Alternate DNS server :                                    |                            |     |                                   |
| A                                                         | oply Cancel                |     |                                   |

Click **Apply** to save the settings.

The DHCP Client Class List section is shown as below.

| HCP CLIENT CLASS LIST |             |             |             |
|-----------------------|-------------|-------------|-------------|
| Client Class          | Min Address | Max Address | DNS Address |
|                       |             |             |             |
|                       | Add Ec      | dit Delete  |             |

Click Add, the page shown in the following figure appears.

| ADD DHCP CLIENT CLASS(OPTIONAL) |  |  |
|---------------------------------|--|--|
| Client Class Name :             |  |  |
| Min IP Address :                |  |  |
| Max IP Address :                |  |  |
| DNS Address :                   |  |  |
| Apply Cancel                    |  |  |

The DHCP Conditional Option section is shown as below. Here you can specify the reply message (option 240~245) the modem sends to the client. After DHCP CLIENT CLASS is configured, you can configure DHCP COND OPTION.

| Status Client Class Name Option Code Option Valu | e |  |
|--------------------------------------------------|---|--|
| Add Edit Delete                                  |   |  |

Click Add to add DHCP option as shown in the following figure.

| ADD DHCP OPTION(OPTIONAL)         |  |
|-----------------------------------|--|
| Conditional Option Enable :       |  |
| Conditional Option Client Class : |  |
| Conditional Option Tag :          |  |
| Conditional Option Value :        |  |
| Apply Cancel                      |  |

Figure 5

Only when this function is enabled, the modem returns the content below to the client.

The **Conditional Option Client Class** is the client class name of DHCP Conditional Option.

The **Conditional Option Tag** is a part of the value in the message sent by the modem to the client. It is between **240** and **245**.

The **Conditional Option Value** is a value in the message sent by the modem to the client. This value can be specified at random.

After setting, click Apply to save the settings.

In the **Local Network** page, you can assign IP addresses on the LAN to specific individual computers based on their MAC addresses.

| Computer Name | MAC Address     | TP Address      |
|---------------|-----------------|-----------------|
|               |                 | II Address      |
|               |                 |                 |
|               | Add Edit Delete | Add Edit Delete |

Click **Add** to add static DHCP (optional). The page shown in the following figure appears.

| ADD DRCP RESERVATION (OPTIONAL) |            |  |
|---------------------------------|------------|--|
| Enable :                        |            |  |
| Computer Name :                 |            |  |
| IP Address :                    |            |  |
| MAC Address :                   |            |  |
| Ap                              | ply Cancel |  |

Select **Enable** to reserve the IP address for the designated PC with the configured MAC address. The **Computer Name** helps you to recognize the PC with the MAC address, for example, Father's Laptop. Click **Apply** to save the settings.

After the DHCP reservation is saved, the DHCP reservations list displays the configuration.

The **NUMBER OF DYNAMIC DHCP CLIENTS** page shows the current DHCP clients (PC or Laptop) connected to the device and the detailed information of the connected computer(s).

| NUMBER OF DYNAMIC DHCP CLIENTS : 0 |             |            |             |  |
|------------------------------------|-------------|------------|-------------|--|
| Computer Name                      | MAC Address | IP Address | Expire Time |  |

# 5.1.5 Local IPv6 Network

You can configure the LAN IPv6 address according to the actual application. The preset IPv6 address is fe80::1. You can use the default settings and DHCPv6 service to manage the IPv6 settings for the private network. The IPv6 address of the device is the base address used for DHCPv6. To use the device for DHCPv6 on your LAN, the IPv6 address pool used for DHCPv6 must be compatible with the IPv6 address of the device. The IPv6 address available in the DHCP IPv6 address pool changes automatically if you change the IPv6 address of the device.

Choose **Setup** > **Local IPv6 Network**. The page shown in the following figure appears. In this page, you can configure a static LAN IPv6 address, enable or disable DHCPv6 server and RADVD, and configure site prefix.

#### **IPV6 LAN SETTINGS**

Note: Stateful DHCPv6 is supported after the IPv6 address 16-bit. For example: Interface ID range from 1 to ffff, IPv6 address range from 2111:123:123:123:11 to 2111:123:123:123:1fff.

| IPV6 ADDRESS              |                         |  |
|---------------------------|-------------------------|--|
| IPv6 Address :            | fe80::1                 |  |
| RADVD CONFIGURATION       |                         |  |
| Enable RADVD :            | •                       |  |
| RADVD DNSLL :             |                         |  |
| DHCPV6 CONFIGURATION      |                         |  |
| Enable DHCPv6 Server :    | <b>s</b>                |  |
| LAN Address Config Mode : | Stateless Ostateful     |  |
| Start Interface ID :      | 1                       |  |
| End Interface ID :        | ff                      |  |
| DHCPv6 Lease Time :       | 14400                   |  |
| DHCPv6 Valid Time :       | 86400                   |  |
| IPv6 DNS Mode :           | ● From WAN ○ Manual     |  |
| WAN Interface :           | <b>_</b>                |  |
| Primary DNS :             | 2111:3c:123:0:c:135:9a: |  |
| Secondary DNS :           | 2111:3c:123:0:3bc6:a:9( |  |
| PREFIX CONFIGURATION      |                         |  |
| Get Prefix Mode :         | From WAN      Manual    |  |
| WAN Interface :           | •                       |  |
| Site Prefix :             | /6                      |  |

Apply Cancel

The following table describes the parameters in this page.

| Field          | Description                                       |
|----------------|---------------------------------------------------|
| IPv6 Interface | The IPv6 address of link local gateway on the LAN |
| Address        | side.                                             |
| Enable DHCPv6  | Choose to enable DHCPv6 server.                   |
| Server         |                                                   |
| Field                       | Description                                                                                                    |
|-----------------------------|----------------------------------------------------------------------------------------------------|
| LAN address<br>config mode  | Choose an IPv6 address mode. <b>Stateless</b> refers to stateless address auto-configuration (SLAAC) mode, and <b>Stateful</b> refers to dynamic host configuration protocol (DHCP) mode.                                                                                                    |
| Start/ End<br>Interface ID  | IPv6 address pool range.                                                                                                    |
| DHCPv6 Lease<br>Time        | IPv6 lease time.                                                                                                    |
| Get DNS Servers             | You can choose to get the IPv6 DNS server                                                                                                    |
| from WAN                    | address from the WAN side.                                                                                                    |
| Static DNS                  | You can manually set the IPv6 DNS server                                                                                                    |
| Servers                     | address.                                                                                                    |
| Static IPv6 DNS<br>Servers  | Input an IPv6 DNS server address.                                                                                                    |
| Enable RADVD                | The router advertisement daemon (RADVD) is run<br>by Linux or BSD systems acting as IPv6 routers. It<br>sends router advertisement messages, specified by<br>RFC2461, to a local Ethernet LAN periodically and<br>when requested by a node sending a router<br>solicitation message. These messages are required<br>for IPv6 stateless auto-configuration. |
| Auto get prefix<br>from WAN | You can choose to get an IPv6 prefix from the WAN automatically.                                                                                                    |
| WAN interface               | You can choose to get an IPv6 prefix from the selected WAN connection.                                                                                                    |
| Static                      | You can choose to specify an IPv6 prefix.                                                                                                    |
| Site Prefix                 | Input an IPv6 prefix.                                                                                                    |

After finishing setting, click the **Apply** button to apply the settings.

# 5.1.6 Time and Date

Choose Setup > Time and Date. The page shown in the following figure appears.

| 100                |                                                      |                                                                      |                                                          |                                    |                                             |                                                                 |
|--------------------|------------------------------------------------------|----------------------------------------------------------------------|----------------------------------------------------------|------------------------------------|---------------------------------------------|-----------------------------------------------------------------|
|                    | Setup                                                | Advanced                                                             | Management                                               | Status                             | Help                                        | 1.0                                                             |
| setup              |                                                      | DATE                                                                 |                                                          |                                    |                                             |                                                                 |
| Wizard             |                                                      | , DATE                                                               |                                                          |                                    |                                             |                                                                 |
| Internet Setup     | The Time O<br>From this se                           | onfiguration option a<br>action you can set the                      | llows you to configure, u<br>e time zone that you are ii | date, and maint<br>and set the NTF | ain the correct time (<br>Network Time Prot | on the internal system clock.<br>cocol) Server. Daylight Saving |
| 2.4G Wireless      | can also be                                          | can also be configured to automatically adjust the time when needed. |                                                          |                                    |                                             |                                                                 |
| Local Network      |                                                      |                                                                      |                                                          |                                    |                                             |                                                                 |
| Local IPv6 Network |                                                      | ING                                                                  |                                                          |                                    |                                             |                                                                 |
| Time and Date      | Automatically synchronize with Internet time servers |                                                                      |                                                          |                                    |                                             |                                                                 |
| Logout             |                                                      | 1st NTP                                                              | time server : 0.nz.pool                                  | .ntp.org                           |                                             |                                                                 |
|                    |                                                      | 2nd NTP                                                              | time server : 1.nz.pool                                  | .ntp.org                           |                                             |                                                                 |
|                    | TIME CONF                                            | IGURATION                                                            |                                                          |                                    |                                             |                                                                 |
|                    |                                                      | Current                                                              | Local Time : 2015-08-2                                   | 7 15:34                            |                                             |                                                                 |
|                    |                                                      |                                                                      | Time Zone : (GMT+12:                                     | 00) Auckland, Well                 | ington, Fiji                                | •                                                               |
|                    |                                                      | Davlight S                                                           | aving Start : 0 Man                                      |                                    | The day of week(                            | 0.6) 02 Hours                                                   |
|                    |                                                      | Daylight                                                             | Saving End : 4 Mon                                       | 4 No. 0                            | The day of week(                            | 0~6) 02 Hour                                                    |
|                    |                                                      |                                                                      | Ар                                                       | oly Cancel                         |                                             |                                                                 |

In the **Time and Date** page, you can configure, update, and maintain the correct time on the internal system clock. You can set the time zone that you are in and the network time protocol (NTP) server. You can also configure daylight saving to automatically adjust the time when needed.

Select Automatically synchronize with Internet time servers.

Select the specific time server and the time zone from the corresponding dropdown lists.

Select **Automatically adjust clock for daylight saving changes** if necessary. Set the daylight as you want.

Click Apply to save the settings.

## 5.1.7 Logout

Choose **Setup** > **Logout**. The page shown in the following figure appears. In this page, you can log out of the configuration page.

| 955.               |             |                        |            |        |      |  |
|--------------------|-------------|------------------------|------------|--------|------|--|
| 1. 1. 1. 1. 1. 1.  | Setup       | Advanced               | Management | Status | Help |  |
| setup              | LOGOUT      |                        |            |        |      |  |
| Wizard             | -           |                        |            |        |      |  |
| Internet Setup     | Logging out | will return to the log | in page.   |        |      |  |
| 2.4G Wireless      |             |                        |            | Logout |      |  |
| Local Network      | -           |                        |            |        |      |  |
| Local IPv6 Network |             |                        |            |        |      |  |
| Time and Date      |             |                        |            |        |      |  |
| Logout             |             |                        |            |        |      |  |

# 5.2 Advanced

This section includes advanced features for network management, security and administrative tools to manage the device. You can view status and other information used to examine performance and troubleshoot.

In the main interface, click **Advanced** tab to enter the **Advanced** menu as shown in the following figure. The submenus are **Advanced Wireless**, **ALG**, **Port Forwarding**, **Porttrigger**, **DMZ**, **SAMBA**, **Parental Control**, **Filtering Options**, **QoS Configuration**, **Anti-Attack Settings**, **DNS**, **Dynamic DNS**, **Network Tools**, **Routing**, **NAT**, **FTPD Setting**, **FTPD Account** and **Logout**.

## 5.2.1 Advanced Wireless

It is suggested not to change the defaults, as incorrect settings may reduce the performance of your wireless radio. The default settings provide the best wireless radio performance in most environments.

Choose **Advanced** > **Advanced Wireless**. The page shown in the following figure appears.

|                           | Setup      | Advanced              | Management                 | Status           | Help           |  |
|---------------------------|------------|-----------------------|----------------------------|------------------|----------------|--|
| advanced                  | ADVANCED   | WIRELESS ADVA         | NCED SETTINGS              |                  |                |  |
| 2.4G Advanced<br>Wireless | Allows you | to configure advance  | d features of the wireless | LAN interface.   |                |  |
| Advanced Settings         |            |                       | Adv                        | anced Settings   |                |  |
| MAC Filtering             |            |                       |                            |                  |                |  |
| Security Settings         | ADVANCED   | WIRELESS - MAC        | FILTERING                  |                  |                |  |
| WPS Settings              | Allows you | to configure wireless | firewall by denying or all | owing designated | MAC addresses. |  |
| WDS Settings              |            |                       | M                          | AC Filtering     |                |  |
| ALG                       |            |                       |                            | 2                |                |  |
| Port Forwarding           | ADVANCED   | WIRELESS - SECU       | RITY SETTINGS              |                  |                |  |
| Porttrigger               |            |                       |                            |                  |                |  |
| DMZ                       | Allows you | to configure security | features of the wireless L | AN interface.    |                |  |
| SAMBA                     |            |                       | Sec                        | curity Settings  |                |  |
| Parental Control          |            |                       |                            |                  |                |  |
| Filtering Options         | ADVANCED   | WIRELESS - WPS        | SETTING                    |                  |                |  |
| QoS                       | Allows you | to configure wireless | WPS.                       |                  |                |  |
| Anti-Attack Settings      |            |                       | V                          | /PS Setting      |                |  |
| DNS                       |            |                       |                            |                  |                |  |
| Dynamic DNS               | ADVANCED   | WIRELESS - WDS        | SETTING                    |                  |                |  |

# 5.2.1.1 Advanced Settings

Select Advanced Settings. The page shown in the following figure appears.

| These options are for users who wish to change the behavio<br>recommended to modify these settings from the factory de                                                                                                    | r of their 802.11g wireless r<br>faults. Incorrect settings m                                                                                        | adio from the standard setting. It is not<br>ay affect your wireless performance. The |
|----------------------------------------------------------------------------------------------------|----------------------------------------------------------------------------------------------------|---------------------------------------------------------------------------------------|
| default settings usually provide the best wireless performa                                                                                                    | nce in most environments.                                                                                                    |                                                                                       |
| VIRELESS ENABLE                                                                                                    |                                                                                                    |                                                                                       |
| Enable Wireless :                                                                                                    | 8                                                                                                    |                                                                                       |
|                                                                                                    |                                                                                                    |                                                                                       |
| ADVANCED WIRELESS SETTINGS                                                                                                    |                                                                                                    |                                                                                       |
| Transmit Power :                                                                                                    | 100% 🔻                                                                                                    |                                                                                       |
| Beacon Period :                                                                                                    | 100                                                                                                    | (20 ~ 1023)                                                                           |
| RTS Threshold :                                                                                                    | 2346                                                                                                    | (1 ~ 2347)                                                                            |
| Fragmentation Threshold :                                                                                                    | 2346                                                                                                    | (256 ~ 2346)                                                                          |
| DTIM Interval :                                                                                                    | 1                                                                                                    | (1 ~ 255)                                                                             |
| Preamble Type :                                                                                                    | long 🔻                                                                                                    |                                                                                       |
|                                                                                                    |                                                                                                    |                                                                                       |
| SID                                                                                                    |                                                                                                    |                                                                                       |
| SSID :                                                                                                    | vdsl_01                                                                                                    | ]                                                                                     |
| Visibility Status :                                                                                                    | Visible O Invisible                                                                                                    |                                                                                       |
| User Isolation :                                                                                                    | Off V                                                                                                    |                                                                                       |
| Disable WMM Advertise :                                                                                                    | On 🔻                                                                                                    | -                                                                                     |
| Max Clients :                                                                                                    | 16                                                                                                    | (1 ~ 32)                                                                              |
| SUEST/VIRTUAL ACCESS POINT-1                                                                                                    |                                                                                                    | ]                                                                                     |
| SUEST/VIRTUAL ACCESS POINT-1<br>Enable :                                                                                                    |                                                                                                    | -<br>                                                                                 |
| SUEST/VIRTUAL ACCESS POINT-1<br>Enable :<br>Guest SSID :                                                                                                    | Energy Imports VB204W :                                                                                                    | ]>                                                                                    |
| GUEST/VIRTUAL ACCESS POINT-1<br>Enable :<br>Guest SSTD :<br>Vaibility Status :                                                                                                    | Energy Imports VB204W :<br>© Visible © Invisible                                                                                                    | ]                                                                                     |
| BUEST / VIRTUAL ACCESS POINT-1<br>Enable :<br>Guest SSID :<br>Vasibility Status :<br>User Isolation :<br>Disabit Wash Advancios :                                                                                                    | Energy Imports VE204W :<br>© Visible © Invisible<br>Off ▼<br>On ▼                                                                                    | ]                                                                                     |
| GUEST / VIRTUAL ACCESS POINT-1<br>Enable :<br>Guest SSID :<br>Visibility Status :<br>User Exolorition :<br>Disable WHM Advertise :<br>Max Clients                                                                                                    | Energy Imports VB204W :<br>© Visible © Invisible<br>Off ▼<br>0n ▼                                                                                    | ]0 ~ 70                                                                               |
| BUEST/VIRTUAL ACCESS POINT-1<br>Enable :<br>Guest SSID :<br>Visibility Status :<br>User Isolation :<br>Disable WHM Advertise :<br>Max Clients :                                                                                                    | Energy Imports VB204W :<br>◎ Visible ○ Invisible<br>○Iff ▼<br>○n ▼<br>32                                                                             | ](1 ~ 32)                                                                             |
| SUEST/VIRTUAL ACCESS POINT-1<br>Fable :<br>Guest SSID :<br>Visibility Status :<br>User I solition :<br>Disable WHM Advertise :<br>Max Clients :<br>SUEST/VIRTUAL ACCESS POINT-2                                                                                                    | Energy Imports VB204W:<br>Visible O Invisible<br>Off V<br>32                                                                                         | ](1 ~ 32)                                                                             |
| SUEST/VIRTUAL ACCESS POINT-1<br>Enable :<br>Guest SSID :<br>Visibility Status :<br>User I solution :<br>Disable WHM Advertise :<br>Max Clients :<br>RUEST/VIRTUAL ACCESS POINT-2<br>Enable :                                                                                                    | Energy Imports VB204W:<br>© Visible © Invisible<br>Off ▼<br>0n ▼<br>32                                                                               | ](1 ~ 32)                                                                             |
| SUEST/VIRTUAL ACCESS POINT-1<br>Fable :<br>Guest SSID :<br>Visibility Status :<br>User I solition :<br>Disable WHM Advertise :<br>Max Clients :<br>SUEST/VIRTUAL ACCESS POINT-2<br>Fable :<br>Guest SSID :<br>Vightor Status :                                                                                                    |                                                                                                    | ](1 ~ 32)                                                                             |
| BUEST/VIRTUAL ACCESS POINT-1<br>Enable :<br>Guest SSTD :<br>Visibility Status :<br>Disable WMM Advertise :<br>Max Clients :<br>BUEST/VIRTUAL ACCESS POINT-2<br>Enable :<br>Guest SSTD :<br>Visibility Status :<br>Euser Looktion :                                                                                                    |                                                                                                    | ]<br>](1 ~ 32)<br>]                                                                   |
| BUEST/VIRTUAL ACCESS POINT-1<br>Enable :<br>Guest SSID :<br>Viability Status :<br>User Isolation :<br>Disable WMM Advertise<br>Max Clients :<br>BUEST/VIRTUAL ACCESS POINT-2<br>Enable :<br>Viability Status :<br>User Isolation :<br>Disable WMM Advertise                                                                                                    |                                                                                                    | ]<br>](1 ~ 32)<br>]                                                                   |
| BUEST/VIRTUAL ACCESS POINT-1<br>Enable :<br>Guest SSTD :<br>Visibility Status :<br>User Joolston :<br>Disable WMM Adventise :<br>BUEST/VIRTUAL ACCESS POINT-2<br>Enable :<br>Visibility Status :<br>Disable WMM Adventise :<br>Disable WMM Adventise :                                                                                                    | Energy Imports VB204W :<br>© Visible © Trivisible<br>Off ♥<br>On ♥<br>a2<br>Energy Imports VB204W :<br>© Visible © Trivisible<br>Off ♥<br>On ♥<br>32 | ]<br>](1 ~ 32)<br>]<br>(1 ~ 32)                                                       |
| BUEST/VIRTUAL ACCESS POINT-1<br>Enable :<br>Guest SSTD :<br>Viability Status :<br>Disable WHM Advertise :<br>Buestr/VIRTUAL ACCESS POINT-2<br>Enable :<br>Viability Status :<br>Disable WHM Advertise :<br>Disable WHM Advertise :<br>Buest SSTD :<br>Disable WHM Advertise :<br>Buest Mark Advertise :<br>Buest Mark Buest :<br>Buest Mark Buest :<br>Buest Buest :<br>Buest :<br>Buest Buest :<br>Buest :<br>Buest : |                                                                                                    | ]<br>](1 ~ 32)<br>]<br>[(1 ~ 32)                                                      |
| BUEST/VIRTUAL ACCESS POINT-1<br>Enable :<br>Guest SSTD :<br>Viability Status :<br>User Isolation :<br>Disable WMM Advertise<br>Rax Clients :<br>Guest SSTD :<br>Viability Status :<br>Disable WMM Advertise<br>Guest SSTD :<br>Disable WMM Advertise<br>Bissels WMM Advertise :<br>Bissels WMM Advertise :<br>Bissels WMM Advertise                                                                                                    |                                                                                                    | $[1 \sim 32)$<br>](1 ~ 32)<br>](1 ~ 32)                                               |
| BUEST/VIRTUAL ACCESS POINT-1<br>Enable :<br>Guest SSTD :<br>Visibility Status :<br>User Isolation :<br>Disable WMM Adventise :<br>BUEST/VIRTUAL ACCESS POINT-2<br>Enable :<br>Disable WMM Adventise :<br>Disable WMM Adventise :<br>Disable WMM Adventise :<br>BUEST/VIRTUAL ACCESS POINT-3<br>ENABLE :<br>SUEST/VIRTUAL ACCESS POINT-3                                                                                                    | Energy Imports VB204W :<br>© Visible © Trivisible<br>Off ♥<br>0                                                                                      | ]<br>](1 ~ 32)<br>]<br>](1 ~ 32)                                                      |
| BUEST/VIRTUAL ACCESS POINT-1<br>Enable :<br>Guest SSTD :<br>Viability Status :<br>User Isodition :<br>Disable WMM Adventis<br>BUEST/VIRTUAL ACCESS POINT-2<br>Enable :<br>Guest SSTD :<br>Disable WMM Adventise :<br>Disable WMM Adventise :<br>Max Clients :<br>BUEST/VIRTUAL ACCESS POINT-3<br>Enable :<br>BUEST/VIRTUAL ACCESS POINT-3                                                                                                    |                                                                                                    | ]<br>](1 ~ 32)<br>](1 ~ 32)<br>](1 ~ 32)                                              |
| BUEST/VIRTUAL ACCESS POINT-1<br>Final E<br>Guest SSTD :<br>Guest SSTD :<br>Visibility Status :<br>Disable WMM Advertise :<br>Disable WMM Advertise :<br>Guest SSTD :<br>Visibility Status :<br>Disable WMM Advertise :<br>Max Clients :<br>BUEST/VIRTUAL ACCESS POINT-3<br>E<br>BUEST/VIRTUAL ACCESS POINT-3<br>E<br>Guest SSTD :<br>Guest SSTD :<br>Guest SSTD :<br>Visibility Status :<br>Guest SSTD :<br>Stable SSTD :<br>Stable SST                                                                                          |                                                                                                    | ]<br>](1 ~ 32)<br>](1 ~ 32)                                                           |
| BUEST/VIRTUAL ACCESS POINT-1<br>Enable :<br>Guest SSID :<br>Visibility Status :<br>Disable WHM Advertise :<br>BuEST/VIRTUAL ACCESS POINT-2<br>Enable :<br>Visibility Status :<br>Disable WHM Advertise :<br>RUEST/VIRTUAL ACCESS POINT-3<br>Enable :<br>BuEST/VIRTUAL ACCESS POINT-3<br>Enable :<br>Guest SSID :<br>Visibility Status :<br>Guest SSID :<br>Visibility Status :<br>BuEST/VIRTUAL ACCESS POINT-3                                                                                                    |                                                                                                    | ]<br>](1 ~ 32)<br>](1 ~ 32)                                                           |

**Wireless Network Name (SSID)**: The Wireless Network Name is a unique name that identifies a network. All devices on a network must share the same wireless network name in order to communicate on the network. If you decide to change the wireless network name from the default setting, enter your new wireless network name in this field.

These settings are only for more technically advanced users who have sufficient knowledge about wireless LAN. Do not change these settings unless you know the effect of changes on the device.

Click Apply to save the settings.

#### 5.2.1.2 MAC Filtering

Select MAC Filtering. The page shown in the following figure appears.

| ACCESS CONTROL                                                                                                    |  |  |  |  |
|----------------------------------------------------------------------------------------------------|--|--|--|--|
| If you enable the MAC Address Access Control mode, hosts with MAC addresses contained in the access control list are allowed<br>to access to the router. |  |  |  |  |
| ACCESS CONTROL MAC ADDRESSES                                                                                                    |  |  |  |  |
| Wireless SSID : Energy Imports VB204W 2 ▼                                                                                                    |  |  |  |  |
| Access Control Mode : Disable V                                                                                                    |  |  |  |  |
| Submit Cancel                                                                                                    |  |  |  |  |
|                                                                                                    |  |  |  |  |
| WLAN FILTER LIST                                                                                                    |  |  |  |  |
| Mac Comment Operation                                                                                                    |  |  |  |  |
| Add                                                                                                    |  |  |  |  |
|                                                                                                    |  |  |  |  |

MAC address access control permits access to this route from hosts with MAC addresses contained in the WLAN Filter List.

Choose a wireless SSID, select an access control mode, and then click **Add** to add a MAC Address as shown in the following figure. Click **Apply** to finish. After adding a filter, you can edit or delete it.

#### ACCESS CONTROL

If you enable the MAC Address Access Control mode, hosts with MAC addresses contained in the access control list are allowed to access to the router.

| ACCESS CONTROL MAC ADDRESSES<br>Wireless SSID : Energy In<br>Access Control Mode : Disable | nports VB204W 2 • |           |
|--------------------------------------------------------------------------------------------|-------------------|-----------|
| WLAN FILTER LIST                                                                           |                   |           |
| Mac                                                                                        | Comment           | Operation |
|                                                                                            | Add               |           |
| INCOMING MAC FILTER                                                                        |                   |           |
| MAC :<br>Comment :                                                                         | (XXXXXXXXXXXXXXX) |           |
|                                                                                            | Apply Cancel      |           |

#### 5.2.1.3 Security Settings

Select Security Settings. The VAP Configuration page appears.

| WIRELESS SECURITY                                 |
|---------------------------------------------------|
| WIRELESS SSID                                     |
| Select SSID : Energy Imports VB204W 2 V           |
| WIRELESS SECURITY                                 |
| Security Mode : WPA2 only                         |
| WPA2 ONLY                                         |
| WPA Mode : Personal                               |
| Encryption Mode : AES 🔻                           |
| Group Key Update Interval : 100 (60 - 65535)      |
| PRE-SHARED KEY                                    |
| Pre-Shared Key : 123456789 (ASCII < 64, HEX = 64) |
| Submit Refresh                                    |

Select the SSID that you want to configure from the drop-down list. Select the encryption type from the **Security Mode** drop-down list. You can select **WPA2 Only** or **WPA/WPA2 Mixed**. The default mode is **None**.

If you select **WPA Only**, or **WPA/WPA2 Mixed**, the page shown in the following figure appears.

| WIRELESS SECURI | Y                                                 |
|-----------------|---------------------------------------------------|
|                 | Security Mode : WPA2 only                         |
| WPA2 ONLY       |                                                   |
|                 | WPA Mode : Personal                               |
|                 | Encryption Mode : AES V                           |
|                 | Group Key Update Interval : 100 (60 - 65535)      |
| PRE-SHARED KEY  |                                                   |
|                 | Pre-Shared Key : 123456789 (ASCII < 64, HEX = 64) |
|                 | Submit Refresh                                    |

Click **Submit** to save the settings. For detailed configuration, you may refer to 5.1.3.2 Wireless Security.

#### 5.2.1.4 WPS Settings

Select WPS Settings. This page is used to config WPS settings.

Note:

To configure WPS, the WLAN security mode must be WPA-PSK or WPA2-PSK mode.

| WPS                                                                                               |
|---------------------------------------------------------------------------------------------------|
| The WPS condition must be WPA-PSK or WPA2-PSK security mode , and the SSID should be broadcasted. |
| Wireless SSID: Strand Content of Strand                                                           |
| WPA Mode : WPA2-PSK                                                                               |
| Pre-Shared Key : *******                                                                          |
|                                                                                                   |
| WI-FI PROTECTED SETUP CONFIG                                                                      |
| Enabled WPS : 🗌                                                                                   |
| Device PIN : New PIN                                                                              |
| Generate Pin Status: PIN                                                                          |
| Push Button : PBC                                                                                 |
| Input Station PIN : PIN                                                                           |
| WPS Session Status :                                                                              |
|                                                                                                   |
|                                                                                                   |
| Apply Cancel                                                                                      |

#### The following table describes the parameters of this page.

| Field         | Description                                        |  |
|---------------|----------------------------------------------------|--|
| Wireless SSID | Select one SSID of the CPE.                        |  |
| Enabled WPS   | Choose to enable WPS function to set the following |  |
|               | parameters.                                        |  |

| Field                 | Description                                                                                                    |
|-----------------------|----------------------------------------------------------------------------------------------------|
| Push Button           | In this way, the router generates PIN. Click this<br>button, the router will generate a PIN, and<br>meanwhile press the WPS button on the wireless<br>client. The wireless client automatically establishes<br>connection with the router under encryption mode<br>without inputting the key. |
| Input Station PIN     | In this way, the wireless client generates PIN. Enter PIN of the wireless client in the <b>Input Station PIN</b> field, and then click <b>PIN</b> to establish the connection.                                                                                                    |
| WPS Session<br>Status | Display the session status.                                                                                                    |

# 5.2.2 ALG

Choose **Advanced** > **ALG**. The page shown in the following figure appears. In this page, you can enable passthrough of TFTP, FTP, PPTP, RTSP, L2TP, H323, SIP and IPSEC.

| 100                       | 1214        |                   |            |             |      | 1000 |    |
|---------------------------|-------------|-------------------|------------|-------------|------|------|----|
| 1                         | Setup       | Advanced          | Management | Status      | Help |      | +3 |
| advanced                  | ALG         |                   |            |             |      |      |    |
| 2.4G Advanced<br>Wireless | Application | Level Gateway.    |            |             |      |      |    |
| ALG                       |             |                   |            |             |      |      |    |
| Port Forwarding           | ALG CONFI   | GURATION          | . 9        |             |      |      |    |
| Porttrigger               |             | FTP Pass Through  | : 🗹        |             |      |      |    |
| DMZ                       | 1           | PPTP Pass Through | : 🗹        |             |      |      |    |
| SAMBA                     | F           | TSP Pass Through  | . 🖉        |             |      |      |    |
| Parental Control          |             | 2TP Pass Through  | : •        |             |      |      |    |
| Filtering Options         |             | SIP Pass Through  |            |             |      |      |    |
| QoS                       | 11          | SEC Pass Through  | : 🗹        |             |      |      |    |
| Anti-Attack Settings      |             |                   | Sut        | mit Refresh |      |      |    |
| DNS                       |             |                   | - Odi      | Trenean     |      |      |    |
| Dynamic DNS               |             |                   |            |             |      |      |    |
| Network Tools             |             |                   |            |             |      |      |    |
| Routing                   |             |                   |            |             |      |      |    |
| NAT                       |             |                   |            |             |      |      |    |
| FTPD Setting              |             |                   |            |             |      |      |    |
| FTPD Acount               |             |                   |            |             |      |      |    |
| Logout                    |             |                   |            |             |      |      |    |

# 5.2.3 Port Forwarding

This function is used to open ports in your device and redirect data through those ports to a single PC on your network (WAN-to-LAN traffic). It allows remote users to access services on your LAN, such as FTP for file transfers or SMTP and POP3 for e-mail. The device accepts remote requests for these services at your global IP address. It uses the specified TCP or UDP protocol and port number, and redirects these requests to the server on your LAN with the LAN IP address you specify. Note that the specified private IP address must be within the available range of the subnet where the device is in.

Choose **Advanced** > **Port Forwarding**. The page shown in the following figure appears.

|                           | Setup                           | Advanced                                      | Management                                          | Status                                       | Help                                        |                                         | 100                         |
|---------------------------|---------------------------------|-----------------------------------------------|-----------------------------------------------------|----------------------------------------------|---------------------------------------------|-----------------------------------------|-----------------------------|
| advanced                  | PORT FORM                       | VARDING                                       |                                                     |                                              |                                             |                                         |                             |
| 2.4G Advanced<br>Wireless | Port Forwardi                   | ng allows you to dir                          | ert incoming traffic from                           | n the WAN side (ide                          | ntified by protocol                         | and external nort)                      | to the                      |
| ALG                       | internal serve<br>converted to  | r with a private IP a<br>a different port num | ddress on the LAN side.<br>ber used by the server   | The internal port is<br>on the LAN side. A r | required only if the<br>naximum of 16 entri | external port need<br>es can be configu | ls to be<br>red for each    |
| Port Forwarding           | WAN connect                     | ion.                                          |                                                     |                                              |                                             |                                         |                             |
| Porttrigger               | Select the ser<br>server. Note: | vice name, and ente<br>Modifying the Inter    | r the server IP address a<br>mal Port Start or Inte | and click "Apply" to<br>rnal Port End is n   | forward IP packets<br>ot recommended. If    | for this service to<br>the External Por | the specified<br>t Start or |
| DMZ                       | the External                    | Port End changes,                             | the Internal Port Sta                               | rt or Internal Por                           | End automatically                           | changes accordin                        | giy.                        |
| SAMBA                     | DORT FORW                       | ADDING SETUD                                  |                                                     |                                              |                                             |                                         |                             |
| Parental Control          | PORTFORM                        | and seror                                     | 51 10 1                                             |                                              | 1 0 10                                      |                                         |                             |
| Filtering Options         | Name                            | Wan<br>Connection                             | Start/End                                           | Protocol Por                                 | Address                                     | Rule                                    | IP Remote                   |
| QoS                       |                                 |                                               | Add                                                 | Edit Delete                                  |                                             |                                         |                             |
| Anti-Attack Settings      |                                 |                                               |                                                     |                                              |                                             |                                         |                             |
| DNS                       |                                 |                                               |                                                     |                                              |                                             |                                         |                             |
| Dynamic DNS               |                                 |                                               |                                                     |                                              |                                             |                                         |                             |
| Network Tools             |                                 |                                               |                                                     |                                              |                                             |                                         |                             |
| Routing                   |                                 |                                               |                                                     |                                              |                                             |                                         |                             |
|                           |                                 |                                               |                                                     |                                              |                                             |                                         |                             |
| FTPD Setting              |                                 |                                               |                                                     |                                              |                                             |                                         |                             |
| Logout                    |                                 |                                               |                                                     |                                              |                                             |                                         |                             |
| Logout                    |                                 |                                               |                                                     |                                              |                                             |                                         |                             |

Click Add to add a virtual server.

PORT FORWARDING SETUP

| WAN Connection(s) : D_PPPoE_10_1 ▼<br>Server Name :<br>Schedule : always ▼<br>Server IP Address(Host Name) : 192.168.1. |                   |          |               |           |  |  |
|----------------------------------------------------------------------------------------------------|-------------------|----------|---------------|-----------|--|--|
| External Port Start                                                                                                    | External Port End | Protocol | Internal Port | Remote Ip |  |  |
|                                                                                                    |                   | TCP 🔻    |               |           |  |  |
|                                                                                                    |                   | TCP 🔻    |               |           |  |  |
|                                                                                                    |                   | TCP 🔻    |               |           |  |  |
|                                                                                                    |                   | TCP 🔻    |               |           |  |  |
|                                                                                                    |                   | Apply C  | ancel         |           |  |  |

Type in a Server name in the Server name field.

Enter an IP address in the **Server IP Address** field to appoint the corresponding PC to receive forwarded packets.

Enter a Start and end Port on the External Port.

Enter the Internal Port you want this traffic directed to.

Enter the Remote IP of the LAN device you want the traffic directed to.

Click **Apply** to save the settings. The page shown in the following figure appears. A virtual server is added.

# 5.2.4 DMZ

Since some applications are not compatible with NAT, the device supports the use of a DMZ IP address for a single host on the LAN. This IP address is not protected by NAT and it is visible to agents on the Internet with the correct type of software. Note that any client PC in the DMZ is exposed to various types of security risks. If you use the DMZ, take measures (such as client-based virus protection) to protect the remaining client PCs on your LAN from possible contamination through DMZ. Choose **Advanced > DMZ**. The page shown in the following figure appears.

| 1000                      |              |                                                                                                    |                         |                   |                      |                              |  |  |  |
|---------------------------|--------------|----------------------------------------------------------------------------------------------------|-------------------------|-------------------|----------------------|------------------------------|--|--|--|
|                           | Setup        | Advanced                                                                                                    | Management              | Status            | Help                 |                              |  |  |  |
| advanced                  | DMZ          |                                                                                                    |                         |                   |                      |                              |  |  |  |
| 2.4G Advanced<br>Wireless | The DSL Ro   | uter will forward IP n                                                                                                    | ackets from the WAN tha | t do not belona t | o any of the applica | tions configured in the Port |  |  |  |
| ALG                       | Forwarding   | table to the DMZ hos                                                                                                    | t computer.             |                   |                      |                              |  |  |  |
| Port Forwarding           | Enter the co | Enter the computer's IP address and click "Apply" to activate the DMZ host.<br>Clear the IP address field and click "Apply" to deactivate the DMZ host. |                         |                   |                      |                              |  |  |  |
| Porttrigger               | Clear the IP |                                                                                                    |                         |                   |                      |                              |  |  |  |
| DMZ                       |              |                                                                                                    |                         |                   |                      |                              |  |  |  |
| SAMBA                     | DMZ HOST     |                                                                                                    |                         |                   |                      |                              |  |  |  |
| Parental Control          |              | WAN Connection                                                                                                    | : D_PPPoE_10_1 •        |                   |                      |                              |  |  |  |
| Filtering Options         | DI           | Enable DMZ                                                                                                    | : .                     |                   |                      |                              |  |  |  |
| QoS                       |              | iz nost in Address                                                                                                    |                         |                   |                      |                              |  |  |  |
| Anti-Attack Settings      |              |                                                                                                    | Ar                      | ply Cancel        |                      |                              |  |  |  |
| DNS                       |              |                                                                                                    |                         |                   |                      |                              |  |  |  |

Choose to enable DMZ, input a DMZ host ip address, and click then **Apply** to save the settings.

# 5.2.5 SAMBA

Select Advanced > SAMBA. The page shown in the following figure appears.

| 123 2 3 3                 | Setup        | Advanced              | Management        | Status       | Help |  |
|---------------------------|--------------|-----------------------|-------------------|--------------|------|--|
| dvanced                   | SAMBA        |                       |                   |              |      |  |
| 2.4G Advanced<br>Wireless | configure fo | r Samba.              |                   |              |      |  |
| ALG                       |              |                       |                   |              |      |  |
| Port Forwarding           | SAMBA SER    | VER                   |                   |              |      |  |
| Porttrigger               |              |                       | Enable SAMBA :    | •            |      |  |
| DMZ                       |              |                       | Workgroup :       | Workgroup    |      |  |
| SAMBA                     |              |                       | Netbios Name :    | El_router    |      |  |
| Parental Control          | modify the   | password for user roc | t                 |              |      |  |
| Filtering Options         |              | New                   | SMB password :    |              |      |  |
| QoS                       |              | Retype new            | SMB password :    | •••••        |      |  |
| Anti-Attack Settings      |              | Enal                  | ole USB Storage : | •            |      |  |
| DNS                       |              | Enable An             | onymous Access :  |              |      |  |
| Dynamic DNS               |              |                       | [                 | Apply Cancel |      |  |
| Network Tools             |              |                       |                   |              |      |  |

#### The following table describes the parameters of this page.

| Field          | Description                                         |
|----------------|-----------------------------------------------------|
| Enable SAMBA   | Select the check box to enable the samba service    |
| Workgroup      | Enter the name of your local area network (LAN).    |
| Nethios Name   | Enter your netbios name which is an identifier used |
| Netbios Name   | by netbios services running on a computer.          |
| New SMB        | Enter your samba password for user root.            |
| password       |                                                     |
| Retype new SMB | Reconfirm your samba password here.                 |
| password       |                                                     |
| Enable USB     | Select the check box to support USB storage.        |
| Storage        |                                                     |
| Enable         | Select the check box to allow anonymous users       |
| Anonymous      | access.                                             |
| Access         |                                                     |

# 5.2.6 Parental Control

Choose **Advanced** > **Parental Control**. The **Parent Control** page shown in the following figure appears.

| 0700                      |                          |                       |                             |                    |                    |                                      |
|---------------------------|--------------------------|-----------------------|-----------------------------|--------------------|--------------------|--------------------------------------|
|                           | Setup                    | Advanced              | Management                  | Status             | Help               |                                      |
| advanced                  |                          |                       |                             |                    |                    |                                      |
| 2.4G Advanced<br>Wireless | PARENTAL                 | CONTROL - WEBST       | TE FILTER                   |                    |                    |                                      |
| ALG                       | This is a blo<br>denied. | ocking function for w | ebsite addresses, if this f | unction is enabled | d, access to the w | ebsite addresses in the list will be |
| Port Forwarding           |                          |                       | W                           | ebsite Filter      |                    |                                      |
| Porttrigger               |                          |                       |                             |                    |                    |                                      |
| DMZ                       | PARENTAL O               | CONTROL MAC FI        | LTER                        |                    |                    |                                      |
| SAMBA                     |                          |                       |                             |                    |                    |                                      |
| Parental Control          | Uses MAC a               | ddress to implement f | filtering.                  |                    |                    |                                      |
| Website Filter            |                          |                       |                             | MAC Filter         |                    |                                      |
| MAC Filter                |                          |                       |                             |                    |                    |                                      |

This page provides two useful tools for restricting the Internet access. **Filter Websites** allows you to quickly create a list of all websites that you wish to stop users from accessing. **MAC Filter** allows you to control when clients or PCs connected to the device are allowed to access the Internet.

#### 5.2.6.1 Block Website

In the **Parental Control** page, click **Website Filter**. The page shown in the following figure appears.

| WEBSITE FILTER                                                                                               |                 |  |  |  |
|----------------------------------------------------------------------------------------------------|-----------------|--|--|--|
| Create a list of websites that you would like the devices on your network to be allowed or denied access to. |                 |  |  |  |
|                                                                                                    |                 |  |  |  |
| WEBSITE FILTER                                                                                               |                 |  |  |  |
| Access Control Mode : Deny                                                                                   |                 |  |  |  |
|                                                                                                    | Apply Cancel    |  |  |  |
|                                                                                                    |                 |  |  |  |
| WEBSITE FILTER LIST                                                                                          |                 |  |  |  |
| URL                                                                                                    | Schedule        |  |  |  |
|                                                                                                    | Add Edit Delete |  |  |  |

Click Add. The page shown in the following figure appears.

| ADD SCHEDULE RULE  |                                     |
|--------------------|-------------------------------------|
| URL :              | http://                             |
| Day(s) :           | All Week Select Day(s)              |
|                    | 🖉 Sun 🖉 Mon 🕜 Tue 🖉 Wed             |
|                    | 🖉 Thu 🖉 Fri 📝 Sat                   |
| All Day - 24 hrs : |                                     |
| Start Time :       | 00 : 00 (hour:minute, 24 hour time) |
| End Time :         | 00 : 00 (hour:minute, 24 hour time) |
| Ap                 | ply Cancel                          |

Enter the website in the **URL** field. Select the **Schedule** from the drop-down list, or select **Manual Schedule** and select the corresponding time and days.

Click **Apply** to add the website to the **WEBSITE FILTER** table. The page shown in the following figure appears.

| WE | BSITE FI | LTER LIST |                                               |
|----|----------|-----------|-----------------------------------------------|
|    |          | URL       | Schedule                                      |
|    |          | xxx.co.n  | Sun,Mon,Tue,Wed,Thu,Fri,Sat, time 00:00 00:00 |
|    |          |           | Add Edit Delete                               |

#### 5.2.6.2 MAC Filter

In the **Parental Control** page, click **MAC Filter**. The page shown in the following figure appears.

| DI OCK | MAC ADDDECC  |  |
|--------|--------------|--|
| DLUUN  | PIAC ADDRESS |  |
|        |              |  |

Time of Day Restrictions -- A maximum of 16 entries can be configured

This page adds a time of day restriction to a special LAN device connected to the router. The "Current PC's MAC Address" automatically displays the MAC address of the LAN device where the browser is running. To restrict another LAN device, click the "Other MAC Address" button and enter the MAC address of the other LAN device. To find out the MAC address of a Windows-based PC, open a command prompt window and type "ipconfig /al".

| Mac Filtering Global Policy:                                                                                                    |                |          |  |  |
|----------------------------------------------------------------------------------------------------|----------------|----------|--|--|
| BLACK_LISTAllow all packets but DENY those matching any of specific rules listed WHITE_LISTDeny all packets but ALLOW those matching any of specific rules listed |                |          |  |  |
|                                                                                                    | Apply Cancel   |          |  |  |
| BLOCK MAC ADDRESSBLACKLIST                                                                                                    |                |          |  |  |
| Username                                                                                                    | MAC            | Schedule |  |  |
| A                                                                                                    | dd Edit Delete |          |  |  |

Choose **BLACK\_LIST** or **WHITE\_LIST**, and then click **Add**. The page shown in the following figure appears.

| ADD SCHEDULE RULE         |                                     |
|---------------------------|-------------------------------------|
| User Name :               |                                     |
| Current PC's MACAddress : | d0:50:99:52:f2:f0                   |
| Other MAC Address :       |                                     |
| Day(s) :                  | Il Week Oslect Day(s)               |
|                           | 🖉 Sun 🖉 Mon 🖉 Tue 🖉 Wed             |
|                           | 🕑 Thu 🕜 Fri 🕜 Sat                   |
| All Day - 24 hrs :        | Ø                                   |
| Start Time :              | 00 : 00 (hour:minute, 24 hour time) |
| End Time :                | 00 : 00 (hour:minute, 24 hour time) |
|                           |                                     |
| A                         | pply Cancel                         |

Enter the use name with no spaces and MAC address and select the corresponding time and days. Click **Apply** to add the MAC address to the **BLOCK MAC ADDRESS Table**. The page shown in the following figure appears.

| DEOCKTIAC                                                       | ADDRESS                                                                                                    |                                                                                                    |                                                                                                 |
|-----------------------------------------------------------------|----------------------------------------------------------------------------------------------------|----------------------------------------------------------------------------------------------------|-------------------------------------------------------------------------------------------------|
| Time of Day R                                                   | Restrictions A maximum of 16                                                                                                    | 5 entries can be configured                                                                                                    |                                                                                                 |
| This page add<br>automatically<br>the "Other M/<br>Windows-base | Is a time of day restriction to a<br>displays the MAC address of th<br>AC Address" button and enter<br>ad PC, open a command prom | e special LAN device connected to the router. Th<br>le LAN device where the browser is running. To r<br>the MAC address of the other LAN device. To fir<br>pt window and type "ipconfig /all". | e "Current PC's MAC Address"<br>estrict another LAN device, click<br>d out the MAC address of a |
| Mac Filtering<br>BLACK_LI<br>WHITE_LI                           | Global Policy:<br>STAllow all packets but DEN<br>STDeny all packets but ALL                                                       | IY those matching any of specific rules listed<br>OW those matching any of specific rules listed<br>Apply Cancel                                                                               |                                                                                                 |
|                                                                 | ADDRESSBLACKLIST                                                                                                    |                                                                                                    |                                                                                                 |
| BEOOK PIPAC P                                                   |                                                                                                    | -                                                                                                    |                                                                                                 |
| BLOCK HINC 7                                                    | Username                                                                                                    | МАС                                                                                                    | Schedule                                                                                        |

## 5.2.7 Filtering Options

Choose **Advanced** > **Filtering Options**. The **Filtering Options** page shown in the following figure appears.

|                           |           |                      | 19         | 214 <sup>-</sup> | a .  |  |
|---------------------------|-----------|----------------------|------------|------------------|------|--|
|                           | Setup     | Advanced             | Management | Status           | Help |  |
| advanced                  |           |                      |            |                  |      |  |
| 2.4G Advanced<br>Wireless | FILTERING | OPTIONS - IPV4 F     | TLTERING   |                  |      |  |
| ALG                       | Uses IPv6 | address to implement | filtering. |                  |      |  |
| Port Forwarding           |           |                      | IF         | Pv4 Filtering    |      |  |
| Porttrigger               |           |                      |            |                  |      |  |
| DMZ                       | FILTERING | OPTIONS - IPV6 F     | ILTERING   |                  |      |  |
| SAMBA                     | Uses IPv6 | address to implement | filtering. |                  |      |  |
| Parental Control          |           |                      | IF         | v6 Filtering     |      |  |
| Filtering Options         |           |                      |            |                  |      |  |
| IPv4 Filtering            |           |                      |            |                  |      |  |
| IPv6 Filtering            |           |                      |            |                  |      |  |

#### 5.2.7.1 IPv4 Filtering

In the **Filtering Options** page, click **IPv4 Filtering**. The page shown in the following figure appears. In this page, you may configure IPv4 firewall function.

#### Note:

The settings are applicable only when IP filter is enabled.

| IP FILTER CONFIGURATION            |                                                |          |             |             |
|------------------------------------|------------------------------------------------|----------|-------------|-------------|
| Enable IP Filter<br>Security Level |                                                |          |             |             |
|                                    |                                                |          |             |             |
| FILTER MODEL                       |                                                |          |             |             |
| $WAN \rightarrow LAN$              | 🔿 White 🖲 Black                                |          |             |             |
| $LAN \to WAN$                      | 🔿 White 💽 Black                                |          |             |             |
|                                    | Submit Refresh                                 | ]        |             |             |
| ADD IP FILTER RULES                |                                                |          |             |             |
| Choose                             | WAN $\rightarrow$ LAN $\checkmark$ Add a rules |          |             |             |
| NO. Enable IP/Port(se              | ource) IP/Port(destiantion)                    | Protocol | Description | Device Name |
|                                    | Edit Delete                                    |          |             |             |

Select a security level, choose a filter direction, and then click **Add a rule** to display the following figure.

| IP FILTER CONFIGURATION |                |  |  |  |
|-------------------------|----------------|--|--|--|
| Connection :            | D_PPPoE_10_1 V |  |  |  |
| Enable :                | •              |  |  |  |
| Protocol :              | TCP V          |  |  |  |
| Source IP :             |                |  |  |  |
| Source Mask :           |                |  |  |  |
| Source Port :           | -              |  |  |  |
| Destination IP :        |                |  |  |  |
| Destination Mask :      |                |  |  |  |
| Destination Port :      | -              |  |  |  |
| Description :           |                |  |  |  |
|                         | Submit Refresh |  |  |  |

| Field                       | Description                                                                                                    |
|-----------------------------|----------------------------------------------------------------------------------------------------|
| Connection                  | Choose an IPv4 WAN connection.                                                                                        |
| Enable                      | Tick in the box to enable a filter rule.                                                                              |
| Protocol                    | Choose a protocol corresponding to the rule. You may choose <b>TCP</b> , <b>UDP</b> , <b>ICMP</b> or <b>TCP/UDP</b> . |
| Source/ Destination         | Original/ destination IP address.                                                                                     |
| Source/ Destination<br>Mask | Original/ destination mask.                                                                                           |
| Source/Destination<br>Port  | Original/ end port, which is the original port range.                                                                 |
| Description                 | You can describe this IPv4 filter rule.                                                                               |

The following table describes the parameters of this page.

**TP FU TER CONFIGURATION** 

After setting the parameters, click **Submit**. The page shown in the following figure appears. You can also click **Edit** or **Delete** to manage the rule.

|            | 211 00 |                     |                         |                         |          |             |              |
|------------|--------|---------------------|-------------------------|-------------------------|----------|-------------|--------------|
|            |        | Enable I<br>Securit | PFilter 🕑<br>yLevel Low | T                       |          |             |              |
| FILTER M   | IODEL  |                     |                         |                         |          |             |              |
|            |        | WAN -               | -> LAN 0 W              | hite 🖲 Black            |          |             |              |
|            |        | LAN                 | > WAN W                 | hite 🖲 Black            |          |             |              |
|            |        |                     |                         | Submit Refresh          | ]        |             |              |
| ADD IP F   | ILTER  | RULES               |                         |                         |          |             |              |
|            |        |                     | Choose WAN              | Add Rule                |          |             |              |
|            | NO.    | Enable              | IP/Port(sourc           | e) IP/Port(destiantion) | Protocol | Description | Device Name  |
| $\bigcirc$ | 1      | 1                   | 1                       | 1                       | TCP      |             | D_PPPoE_10_1 |
|            |        |                     |                         | Edit Delete             |          |             |              |

#### 5.2.7.2 **IPv6 Filtering**

In the Filtering Options page, click IPv6 Filtering. The page shown in the following figure appears. In this page, you may configure IPv6 firewall function.

#### Note:

The settings are applicable only when the firewall is enabled.

| IP FILTER CONFIGURATION |                                                              |
|-------------------------|--------------------------------------------------------------|
| Enable IP Filter        |                                                              |
| Security Level          | Low 💌                                                        |
| FILTER MODEL            |                                                              |
| $WAN \rightarrow LAN$   | O White 💿 Black                                              |
| $LAN \to WAN$           | ○ White ⓒ Black                                              |
|                         | Submit Refresh                                               |
| ADD IP FILTER RULES     |                                                              |
| Choose                  | WAN → LAN ✓ Add a rules                                      |
| NO. Enable IP/Port(s    | Jurce) IP/Port(destiantion) Protocol Description Device Name |
|                         | Edit Delete                                                  |

Select a security level, choose a filter direction, and then click Add a rule to display the following figure.

**IPV6 FILTER CONFIGURATION** 

| Connection           | ¥              |
|----------------------|----------------|
| Enable               |                |
| Protocol             | TCP 🔽          |
| Source IP            |                |
| Source Prefix length |                |
| Source Port          |                |
| Destination IP       |                |
| Source Prefix length |                |
| Destination Port     |                |
| Description          |                |
|                      | Submit Refresh |

| Field                      | Description                                                                                                    |
|----------------------------|----------------------------------------------------------------------------------------------------|
| Connection                 | Choose an IPv6 WAN connection.                                                                                          |
| Enable                     | Tick in the box to enable a firewall rule.                                                                              |
| Protocol                   | Choose a protocol corresponding to the rule. You may choose <b>TCP</b> , <b>UDP</b> , <b>ICMPv6</b> or <b>TCP/UDP</b> . |
| Source/ Destination        | Original/ destination IP address                                                                                        |
| Source prefix length       | Original/ destination mask                                                                                              |
| Source/Destination<br>Port | Original/ end port, which is the original port range                                                                    |
| Description                | You can describe this IPv6 filter rule.                                                                                 |

The following table describes the parameters of this page.

After setting the parameters, click **Submit**. The page shown in the following figure appears. You can also click **Edit** or **Delete** to manage the rule.

| IP FILTER CONFIGURATION |                                                             |
|-------------------------|-------------------------------------------------------------|
| Enable IP Filter        |                                                             |
| Security Level          | Low 🖌                                                       |
|                         |                                                             |
| FILTER MODEL            |                                                             |
| $WAN \rightarrow LAN$   | O White 🖲 Black                                             |
| $LAN \rightarrow WAN$   | 🔾 White 💿 Black                                             |
|                         |                                                             |
|                         | Submit Refresh                                              |
| ADD IP FILTER RULES     |                                                             |
| Choose                  | WAN → LAN ✓ Add a rules                                     |
| NO. Enable IP/Port(se   | urce) IP/Port(destiantion) Protocol Description Device Name |
|                         | [Edit] Delete                                               |

# 5.2.8 QoS Configuration

Choose **Advanced** > **QoS Configuration**. The **QoS Configuration** page shown in the following figure appears.

|                           | Setup        | Advanced               | Management           | Status                     | Help                           |                               |                |
|---------------------------|--------------|------------------------|----------------------|----------------------------|--------------------------------|-------------------------------|----------------|
| anced                     | QUALITY      | OF SERVICE             |                      |                            |                                |                               |                |
| 2.4G Advanced<br>Wireless | Configuratio | n of classification to | ble for TD OoS       |                            |                                |                               |                |
| NLG                       | coningulatio | n or classification ta | bie for the Qus.     |                            |                                |                               |                |
| ort Forwarding            |              |                        | QoS :                | Enable                     | Disable                        |                               |                |
| orttrigger                |              |                        |                      |                            |                                |                               |                |
| OMZ                       | QOS QUEUE    |                        |                      |                            |                                |                               |                |
| амва                      |              |                        | Direction :          | Upstream                   | m (LAN -> WAN                  | ) 🔍 Downstrea                 | m (WAN -> LAN  |
| arental Control           |              |                        | Queue Enable :       | Enable                     | Disable                        |                               |                |
| iltering Options          |              |                        | Bandwidth :          | 0                          | K                              | ops (0 means no l             | imit bandwidth |
| oS                        |              |                        | Discipline :         | WRR                        | Strict Prior                   | rity                          | _              |
| nti-Attack Settings       |              |                        | WRR weight :         | Highest: 0<br>(all sum sho | High: 0 M<br>uld be less or eq | edium: 0 Low<br>ual than 100) | C 0            |
| NS                        |              | E                      | nable DSCP ReMark :  |                            |                                |                               |                |
| ynamic DNS                |              | En                     | able 802.1p ReMark : |                            |                                |                               |                |
| letwork Tools             |              |                        | Sa                   | ve Cancel                  |                                |                               |                |
| outing                    |              |                        |                      |                            |                                |                               |                |
| IAT                       | QOS CLASS    | IFICATION RULES        |                      | 4                          |                                |                               |                |
| TPD Setting               | #            | Enable                 | Rule                 | Ac                         | tion                           | Edit                          | Drop           |
| TPD Acount                |              |                        |                      | Add a Rule                 |                                |                               |                |
| oqout                     |              |                        |                      |                            |                                |                               |                |

## 5.2.8.1 QoS Queue Config

In the QoS Configuration page, click Tick Enable. Fill out the details.

| QOS QUEUE              |                                                 |
|------------------------|-------------------------------------------------|
| Direction :            | Opstream (LAN -> WAN) O Downstream (WAN -> LAN) |
| Queue Enable :         | 🖲 Enable 🔍 Disable                              |
| Bandwidth :            | 0 Kbps (0 means no limit bandwidth)             |
| Discipline :           | WRR     Strict Priority                         |
| WRR weight :           | Highest: 0 High: 0 Medium: 0 Low: 0             |
|                        | (all sum should be less or equal than 100)      |
| Enable DSCP ReMark :   |                                                 |
| Enable 802.1p ReMark : |                                                 |
|                        |                                                 |
| Sa                     | Cancel                                          |

The following table describes the parameters of this page.

| Field          | Description                                     |
|----------------|-------------------------------------------------|
| Direction      | Choose Upstream queue or Downstream queue.      |
| Enable         | Tick in the box to enable queue.                |
| Upstream       | Total bandwidth for upstream flow               |
| Bandwidth      |                                                 |
| Scheduling     | Scheduling algorithm of QoS queue               |
| Strategy       |                                                 |
| Enable DSCP/TC | You may tick in the box to permit DSCP/TC Mark. |
| Mark           |                                                 |
| Enable 802.1P  | You may tick in the box to permit 802.1P Mark.  |
| Mark           |                                                 |

After setting the parameters, click **Save** to add a queue.

## 5.2.8.2 QoS Classification

In the **QoS Configuration** page, click **QoS Classification**. The page shown in the following figure appears. You can configure QoS queue rule.

| QOS CLASSIFY CONFIG    |        |                                                                                                    |                     |          |                |
|------------------------|--------|----------------------------------------------------------------------------------------------------|---------------------|----------|----------------|
| IST<br>Classify Number | Enable | Add Classification Rule                                                                                                    | Classify            | Classify | Operation      |
| Classify wumber        | Enable | Source/Destination MAC address + /                                                                                                    | Mark                | Queue    | operation      |
| 1                      | 1      | Source/Destination Park address : /<br>Ethernet Type : IPv4<br>VLANID : -1<br>Source/Destination IP<br>address : /81.47.224.0<br>Source/Destination Mask : /255.255.252.0<br>DSCP value : Do not mark<br>Protocol Type : Do not march<br>Source port range : -11<br>Destination port range : -11 | 802.1P: -1<br>DSCP: | UP_Q_3   | Edit<br>Delete |

Click Add Classification Rule. The page shown in the following figure appears.

ADD QOS CLASSIFICATION RULES

| RULE                      |                                            |
|---------------------------|--------------------------------------------|
| Classify Type :           | <ul> <li>Upstream Flow Classify</li> </ul> |
| Actions                   | Enable     Disable                         |
| Application :             | Not Match 🔻                                |
| Physical Ports :          | Local •                                    |
|                           |                                            |
| Destination MAC Address : |                                            |
| Destination IP Address :  |                                            |
| Destination Subnet Mask : |                                            |
| Destination Port Range :  | ~                                          |
|                           |                                            |
| Source MAC Address :      |                                            |
| Source IP Address :       |                                            |
| Source Subnet Mask :      |                                            |
| Source Port Range :       | ~                                          |
|                           |                                            |
| Protocol :                | Not Match 🔻                                |
| Vlan ID :                 |                                            |
| DSCP :                    | Not Set                                    |
| Queue # :                 | Not Match 🔻                                |
|                           |                                            |
| ACTIONS                   |                                            |
| DSCP Remark :             | Not Set                                    |
| 802.1p Remark :           | Not Set V Not Set                          |
| Queue # :                 | Unbound <b>T</b>                           |
|                           |                                            |
|                           | Save                                       |
|                           | ouro buon                                  |

The following table describes the parameters of this page.

| Field            | Description                                      |
|------------------|--------------------------------------------------|
| Classify Type    | Set the QoS rule type as Upstream or Downstream. |
| Enable           | Tick in the box to enable this QoS rule.         |
| Ip Protocol Type | Select the protocol type IPv4 or IPv6.           |

| Field               | Description                                             |
|---------------------|---------------------------------------------------------|
| Input Interface     | Based on the Classify Type, choose a WAN/LAN interface. |
| 802.1P              | Choose a matched 802.1P VLAN priority.                  |
| DSCP Check          | Choose a matched DSCP type.                             |
| Protocol Type       | Choose a protocol type matching with the QoS rule.      |
| Source/ Destination | Input a source port range and a destination port        |
| port range          | range. For example, input a UDP/TCP port range.         |
| Classify Queue      | Choose a QoS queue for the rule.                        |
| DSCP Mark           | Set a DSCP Mark for this QoS rule.                      |

VB204W User Manual

Click Submit to add the rule to the list. You may click **Edit** to modify the existing classification rule, or click **Delete** to delete it.

# 5.2.9 Anti-Attack Settings

Choose **Advanced** > **Anti-Attack Settings**. The **Anti-Attack Configuration** page shown in the following figure appears.

|                           | Setup       | Advanced           | Management                                         | Status                             | Help          |         |  |
|---------------------------|-------------|--------------------|----------------------------------------------------|------------------------------------|---------------|---------|--|
| advanced                  | ANTI-ATT    | ACK                |                                                    |                                    |               |         |  |
| 2.4G Advanced<br>Wireless | Anti Attack |                    |                                                    |                                    |               |         |  |
| ALG                       |             |                    |                                                    |                                    |               |         |  |
| Port Forwarding           | ANTI-ATTA   | CK COFIGURATION    |                                                    |                                    |               |         |  |
| Porttrigger               |             | Enable Anti-Attack |                                                    |                                    |               |         |  |
| DMZ                       |             | Enable Attack Log  |                                                    |                                    |               |         |  |
| SAMBA                     |             |                    |                                                    |                                    |               |         |  |
| Parental Control          | INDIVIDUA   | L PROTECTION SWI   | тсн                                                |                                    |               |         |  |
| Filtering Options         |             | Ø                  | Enable SYN Attack Prot                             | ection,Max SYN C                   | onnections Pe | Second: |  |
| QoS                       |             |                    | 50                                                 | (Peer/S                            | econd)        |         |  |
| Anti-Attack Settings      |             | V                  | Enable Attack Protectio                            | n Function of Fra                  | gglen         |         |  |
| DNS                       |             | •                  | Enable Attack Protectio                            | n Function of Ech                  | no Chargen    |         |  |
| Dynamic DNS               |             |                    | Enable Attack Protectio<br>Enable Protection of Ar | n Function of IP I<br>nti PortScan | Land          |         |  |
| Network Tools             |             |                    |                                                    |                                    |               |         |  |
| Routing                   | ANTI INVA   | LID PACKETS SWITC  | н                                                  |                                    |               |         |  |
| NAT                       |             | ø                  | TCP Flags: Set "SYN FI                             | N"                                 |               |         |  |
| FTPD Setting              |             | •                  | TCP Flags: Set "SYN RS                             | Т"                                 |               |         |  |
| ETPD Acount               |             |                    | TCP Flags: Set "FIN RS"                            | r"                                 |               |         |  |
|                           |             | ×.                 | TCP Flags: Unset "ACK"                             | , Set "FIN"                        |               |         |  |
| Logout                    |             | ×                  | TCP Flags: Unset "ACK"                             | , Set "PSH"                        |               |         |  |
|                           |             |                    | TCP Flags: Unset "ACK"                             | , Set "URG"                        |               |         |  |
|                           |             | 1                  | TCP Flags: Unset "SYN                              | ACK FIN RST URG                    | PSH"          |         |  |
|                           |             | •                  | TCP Flags: Set "SYN AC                             | K FIN RST URG P                    | SH"           |         |  |
|                           |             | 1                  | TCP Flags: Unset "PSH"                             | , Set "SYN ACK F                   | IN KST URG"   |         |  |
|                           | _           | <b>e</b>           | TCP Flags: Unset "SYN                              | ACK RST URG PSI                    | H', Set "FIN" |         |  |
|                           |             | ¥                  | TCP Hags: Unset "SYN                               | AUK KST", SEC"H                    | IN OKG PSH"   |         |  |
|                           |             |                    | Sub                                                | mit Refresh                        |               |         |  |

A denial-of-service (DoS) attack is characterized by an explicit attempt by attackers to prevent legitimate users of a service from using that service.

Port scan protection is designed to block attempts to discover vulnerable ports or services that might be exploited in an attack from the WAN. Click **Submit** to save the settings.

# 5.2.10 DNS

Domain name system (DNS) is an Internet service that translates domain names into IP addresses. Because domain names are alphabetic, they are easier to remember. The Internet, however, is actually based on IP addresses. Each time you use a domain name, a DNS service must translate the name into the corresponding IP address. For example, the domain name www.example.com might be translated to 198.105.232.4.

The DNS system is, in fact, its own network. If one DNS server does not know how to translate a particular domain name, it asks another one, and so on, until the correct IP address is returned.

Choose **Advanced** > **DNS**. The page shown in the following figure appears.

|                           | Setup        | Advanced               | Management            | Status       | Help | and the second second se | Ę |  |
|---------------------------|--------------|------------------------|-----------------------|--------------|------|----------------------------------------------------------------------------------------------------|---|--|
| advanced                  | DNS          |                        |                       |              |      |                                                                                                    |   |  |
| 2.4G Advanced<br>Wireless | Click "Apply | " button to save the I | new configuration.    |              |      |                                                                                                    | _ |  |
| ALG                       |              |                        |                       |              |      |                                                                                                    |   |  |
| Port Forwarding           | DNS SERVE    | R CONFIGURATION        | 1                     |              |      |                                                                                                    |   |  |
| Porttrigger               |              |                        | Wan Connection :      | D_PPPoE_10_1 | •    |                                                                                                    |   |  |
| DMZ                       |              |                        | IPv4 static DNS:      | Enabled      |      |                                                                                                    |   |  |
| SAMBA                     |              | Preferred DNS server : |                       |              |      |                                                                                                    |   |  |
| Parental Control          |              | А                      | Iternate DNS server : |              |      |                                                                                                    |   |  |
| Filtering Options         |              |                        | Ap                    | ply Cancel   |      |                                                                                                    |   |  |
| QoS                       |              |                        |                       |              |      |                                                                                                    |   |  |
| Anti-Attack Settings      |              |                        |                       |              |      |                                                                                                    |   |  |
| DNS                       |              |                        |                       |              |      |                                                                                                    |   |  |
| Dynamic DNS               |              |                        |                       |              |      |                                                                                                    |   |  |

If you are using the device for DHCP service on the LAN or using DNS servers on the ISP network, select **Obtain DNS server address automatically**.

If you have DNS IP addresses provided by your ISP, select **Use the following DNS server addresses**, and enter these IP addresses in the available entry fields for the preferred DNS server and the alternate DNS server.

Click Apply to save the settings.

# 5.2.11 Dynamic DNS

The device supports dynamic domain name service (DDNS). The dynamic DNS service allows a dynamic public IP address to be associated with a static host name in any of the many domains, and allows access to a specified host from various locations on the Internet. Click a hyperlinked URL in the form of hostname.dyndns.org and allow remote access to a host. Many ISPs assign public IP addresses using DHCP, so locating a specific host on the LAN using the standard DNS is difficult. For example, if you are running a public web server or VPN server on your LAN, DDNS ensures that the host can be located from the Internet even if the public IP address changes. DDNS requires that an account be set up with one of the supported DDNS service providers (DyndDNS.org, 3322.org and freedns.afraid.org).

Choose **Advanced** > **Dynamic DNS**. The page shown in the following figure appears.

| Contra Contra Co | 181                        |                                                                                                    |                           |                  |                 |                             |  |  |
|----------------------------------------------------------------------------------------------------|----------------------------|----------------------------------------------------------------------------------------------------|---------------------------|------------------|-----------------|-----------------------------|--|--|
|                                                                                                    | Setup                      | Advanced                                                                                                    | Management                | Status           | Help            |                             |  |  |
| advanced                                                                                                    | DYNAMIC                    | DNS                                                                                                    |                           |                  |                 |                             |  |  |
| 2.4G Advanced<br>Wireless                                                                                                    | The Dynami                 | c DNS feature allows y                                                                                                    | you to host a server (Web | ). FTP. Game Ser | ver. etc) usina | a domain name that you have |  |  |
| ALG                                                                                                    | purchased (<br>dynamic (ch | purchased (www.xxx.com) with your dynamically assigned IP address. Most broadhand Internet Service Providers assign<br>dynamic (changing) IP addresses. Using a DDNS service provider, your friends can enter your host name to connect to your<br>game server no matter what your IP address is. |                           |                  |                 |                             |  |  |
| Port Forwarding                                                                                                    | game server                |                                                                                                    |                           |                  |                 |                             |  |  |
| Porttrigger                                                                                                    |                            |                                                                                                    |                           |                  |                 |                             |  |  |
| DMZ                                                                                                    | DYNAMIC                    | NS                                                                                                    |                           |                  |                 |                             |  |  |
| SAMBA                                                                                                    |                            | Hostname                                                                                                    | Username                  | I                | Service         | Interface                   |  |  |
| Parental Control                                                                                                    |                            |                                                                                                    | Add                       | Edit Delete      |                 |                             |  |  |
| Filtering Options                                                                                                    |                            |                                                                                                    |                           |                  |                 |                             |  |  |
| QoS                                                                                                    |                            |                                                                                                    |                           |                  |                 |                             |  |  |
| Anti-Attack Settings                                                                                                    |                            |                                                                                                    |                           |                  |                 |                             |  |  |
| DNS                                                                                                    |                            |                                                                                                    |                           |                  |                 |                             |  |  |
| Dynamic DNS                                                                                                    |                            |                                                                                                    |                           |                  |                 |                             |  |  |
| Network Tools                                                                                                    |                            |                                                                                                    |                           |                  |                 |                             |  |  |

Click Add to add dynamic DNS. The page shown in the following figure appears.

| ADD DYNAMIC DNS        |          |        |  |
|------------------------|----------|--------|--|
| DDNS provider : DynDNS | 8.org ▼  |        |  |
| Hostname :             |          |        |  |
| Interface : D_PPPo     | E_10_1 V |        |  |
| Username :             |          |        |  |
| Password :             |          |        |  |
|                        |          |        |  |
|                        | Apply    | Cancel |  |

The following table describes the parameters of this page.

| Field         | Description                                                                                                    |  |  |  |  |
|---------------|----------------------------------------------------------------------------------------------------|--|--|--|--|
| DDNS provider | Select one of the DDNS registration organizations from the down-list drop. Available servers include <b>DynDns.org</b> , <b>3322.org</b> and <b>freedns.afraid.org</b> . |  |  |  |  |
| Host Name     | Enter the host name that you registered with your DDNS service provider.                                                                                                 |  |  |  |  |
| Username      | Enter the user name for your DDNS account.                                                                                                    |  |  |  |  |
| Password      | Enter the password for your DDNS account.                                                                                                    |  |  |  |  |

Click **Apply** to save the settings.

# 5.2.12 Network Tools

Choose **Advanced** > **Network Tools**. The page shown in the following figure appears.

|                      | Setup                                                                                                    | Advanced               | Management                | Status            | Help            |         |  |
|----------------------|----------------------------------------------------------------------------------------------------|------------------------|---------------------------|-------------------|-----------------|---------|--|
| advanced             |                                                                                                    |                        |                           |                   |                 |         |  |
| 2.4G Advanced        | NETWORK TOOLS PORT MAPPING                                                                                         |                        |                           |                   |                 |         |  |
| ALG                  | Port Mapping supports multiple port to PVC and bridging groups. Each group will perform as an independent network. |                        |                           |                   |                 |         |  |
| Port Forwarding      | Port Mapping                                                                                                    |                        |                           |                   |                 |         |  |
| Porttrigger          |                                                                                                    |                        |                           |                   |                 |         |  |
| DMZ                  | NETWORK TOOLS IGMP PROXY                                                                                           |                        |                           |                   |                 |         |  |
| SAMBA                | Transmission of identical content, such as multimedia, from a source to a number of recipients.                    |                        |                           |                   |                 |         |  |
| Parental Control     | IGMP Proxy                                                                                                    |                        |                           |                   |                 |         |  |
| Filtering Options    |                                                                                                    |                        |                           |                   |                 |         |  |
| QoS                  | NETWORK T                                                                                                    | OOLS IGMP SNO          | OOPING                    |                   |                 |         |  |
| Anti-Attack Settings | Transmissio                                                                                                    | n of identical content | , such as multimedia, fro | m a source to a r | umber of recir  | sients. |  |
| DNS                  |                                                                                                    |                        | IG                        | VP Spooning       |                 |         |  |
| Dynamic DNS          |                                                                                                    |                        |                           | in Shooping       |                 |         |  |
| Network Tools        | NETWORK                                                                                                    | OOLS MLD CON           | FIGURATION                |                   |                 |         |  |
| Port Mapping         |                                                                                                    |                        |                           |                   |                 |         |  |
| IGMP Proxy           | Transmissio                                                                                                    | n of identical content | , such as multimedia, fro | m a source to a r | number of recip | pients. |  |
| IGMP Snooping        |                                                                                                    |                        | MLE                       | Configuration     |                 |         |  |
| MLD Configuration    |                                                                                                    |                        |                           |                   |                 |         |  |
| UPnP                 | NETWORK TOOLS UPNP                                                                                                 |                        |                           |                   |                 |         |  |
| DSL                  | Allows you to enable or disable UPnP.                                                                              |                        |                           |                   |                 |         |  |
| SNMP                 |                                                                                                    | Upnp                   |                           |                   |                 |         |  |
| TR-069               |                                                                                                    |                        |                           |                   |                 |         |  |
| Printer              | NETWORK                                                                                                    | OOLS DSL               |                           |                   |                 |         |  |
| Routing              | Allows you t                                                                                                    | to configure advanced  | settings for DSL          |                   |                 |         |  |
| NAT                  |                                                                                                    | DSL                    |                           |                   |                 |         |  |
| FTPD Setting         |                                                                                                    |                        |                           |                   |                 |         |  |
| FTPD Acount          | NETWORK                                                                                                    | OOLS SNMP              |                           |                   |                 |         |  |
| Logout               | Notwork To                                                                                                    | ole SNMD               |                           |                   |                 |         |  |
|                      | Network To                                                                                                    | DIS DIMMP              |                           | CANAD             |                 |         |  |
|                      |                                                                                                    |                        |                           | SIMME'            |                 |         |  |
|                      | NETWORK                                                                                                    | OOLS PRINTER           |                           |                   |                 |         |  |
|                      | Allows you                                                                                                    | o manage printer       |                           |                   |                 |         |  |
|                      |                                                                                                    | a consider bronder t   |                           | printer           |                 |         |  |
|                      |                                                                                                    |                        |                           | p.a.us            |                 |         |  |

(Network Tools-1)

#### 5.2.12.1 Port Mapping

PORT MAPPING

Choose **Advanced** > **Network Tools** and click **Port Mapping**. The page shown in the following figure appears. In this page, you can bind the WAN interface and the LAN interface to the same group.

| Port Mappi                               | ng A maximum 5 entr                                                               | ies can be configured                                                                                                    |
|------------------------------------------|-----------------------------------------------------------------------------------|----------------------------------------------------------------------------------------------------|
| Port Mappi<br>support thi<br>"Delete" bu | ng supports multiple po<br>is feature, you must crea<br>itton will remove the gro | rt to PVC and bridging groups. Each group will perform as an independent network. To<br>te mapping groups with appropriate LAN and WAN interfaces using the "Add" button. The<br>buping and add the ungrouped interfaces to the Default group. |
|                                          |                                                                                   |                                                                                                    |
| PORT MAP                                 | PPING SETUP                                                                       |                                                                                                    |
| PORT MAP                                 | PING SETUP<br>Group Name                                                          | Interfaces                                                                                                    |
| PORT MAP                                 | PING SETUP<br>Group Name<br>Lan1                                                  | Interfaces<br>ethernet1,ethernet2,ethernet3,ethernet4,ra0,ra1,ra2,ra3,                                                                                                    |

Click Add to add port mapping. The page shown in the following figure appears.

#### ADD PORT MAPPING

To create a new mapping group:

1. Enter the Group name and select interfaces from the available interface list and add it to the grouped interface list using the arrow buttons to create the required mapping of the ports. The group name must be unique.

2. Click "Apply" button to make the changes effective immediately.

#### PORT MAPPING CONFIGURATION

| Grouped Interfaces | Available Interfaces                                                     |
|--------------------|--------------------------------------------------------------------------|
|                    | ethemet1<br>ethemet2<br>ethemet3<br>ethemet4<br>ra0<br>ra1<br>ra2<br>ra3 |
| -                  | -                                                                        |

The procedure for creating a mapping group is as follows:

- Step 1 Enter the group name.
- Step 2 Select interfaces from the Available Interface list and click the <- arrow button to add them to the grouped interface list, in order to create the required mapping of the ports. The group name must be unique.</p>
- Step 3 Click Apply to save the settings.

#### 5.2.12.2 IGMP Proxy

Choose **Advanced** > **Network Tools** and click **IGMP Proxy**. The page shown in the following figure appears.
#### **IGMP PROXY**

IGMP proxy enables the system to issue IGMP host messages on behalf of hosts that the system discovered through standard IGMP interfaces. The system acts as a proxy for its hosts when you enable it by:

- 1. Enabling IGMP proxy on a WAN interface (upstream), which connects to a router running IGMP.
- 2. Enabling IGMP on a LAN interface (downstream), which connects to its hosts.

| IGMP PROXY CONFIGURATION          |              |                    |          |
|-----------------------------------|--------------|--------------------|----------|
| WAN Interface :                   | D_PPPoE_10_1 | •                  |          |
| IGMP Version :                    | IGMP V3 V    |                    |          |
| Enable IGMP Proxy :               |              |                    |          |
| LAN Connection :                  | Lan1 ▼       |                    |          |
| Enable FastLeaving :              |              |                    |          |
| General Query Interval :          | 150          | (seconds)          |          |
| General Query Response Interval : | 20           | (1~255)(*100 milli | seconds) |
| Group Query Interval :            | 325          | (seconds)          |          |
| Group Query Response Interval :   | 20           | (1~255)(*100 milli | seconds) |
| Group Query Count :               | 3            |                    |          |
| Last Member Query Interval :      | 1            | (seconds)          |          |
| Last Member Query Count :         | 1            |                    |          |
| Apply                             | Cancel       |                    |          |
| IGMP TABLE                        |              |                    |          |
| Group Address                     | Inte         | erface             | State    |
| Re                                | efresh       |                    |          |

IGMP proxy enables the system to issue IGMP host messages on behalf of hosts that the system discovered through standard IGMP interfaces. The system acts as a proxy for its hosts after you enable it.

Click Apply to save the settings.

## 5.2.12.3 IGMP Snooping

Choose Advanced > Network Tools and click IGMP Snooping. The page shown in the following figure appears. When IGMP Snooping is enabled, the multicast data transmits through the specific LAN port which has received the request report.

| Transmission of identical content, s | uch as multimedia, from a | source to a nur | nber of recipients. |  |
|--------------------------------------|---------------------------|-----------------|---------------------|--|
|                                      |                           |                 |                     |  |
| IGMP SETUP                           |                           |                 |                     |  |
| Enabled :                            |                           |                 |                     |  |
| LastMemberQueryInterval :            | 200000                    |                 |                     |  |
| HostTimeout :                        | 3000000                   |                 |                     |  |
| MrouterTimeout :                     | 1                         |                 |                     |  |
| LeaveTimeout :                       | 0                         |                 |                     |  |
| MaxGroups :                          | 100                       |                 |                     |  |
|                                      | Apply                     | Cancel          |                     |  |

### 5.2.12.4 MLD Configuration

Choose **Advanced** > **Network Tools** and click **MLD Configuration**. The page shown in the following figure appears. This section allows you to configure the MLD setup settings of your router.

| This section allow<br>you should not n | vs you to configure the MLD Setup settings of your Router . Please note that this section is optional and<br>eed to change any of the settings here to get your network up and running. |
|----------------------------------------|----------------------------------------------------------------------------------------------------|
| MLD PROXY                              |                                                                                                    |
|                                        | C Enable Mid Proxy WAN Connection :                                                                                                    |
| MLD SNOOPING                           |                                                                                                    |
|                                        | Enable Mid Snooping     Apply Cancel                                                                                                    |

The following table describes the parameters of this page.

| Field      | Description                                             |
|------------|---------------------------------------------------------|
| Enable Mld | You can choose to enable MLD proxy.                     |
| Proxy      |                                                         |
| WAN        | Choose an IPv6 WAN connection.                          |
| Connection |                                                         |
| Enable MLD | Multicast Listener Discovery Snooping (MLD Snooping) is |
| Snooping   | an IPv6 multicast constraining mechanism that runs on   |
|            | Layer 2 devices to manage and control IPv6 multicast    |
|            | groups. By analyzing received MLD messages, a Layer 2   |
|            | device running MLD Snooping establishes mappings        |
|            | between ports and multicast MAC addresses and           |
|            | forwards IPv6 multicast data based on these mappings.   |

#### 5.2.12.5 UPnP

Choose **Advanced** > **Network Tools** and click **UPnP**. The page shown in the following figure appears.

UPNP

Universal Plug and Play (UPnP) supports peer-to-peer Plug and Play functionality for network devices.

| UPNP SETUP |               |              |
|------------|---------------|--------------|
|            | 🖉 Enable UPnP |              |
|            |               | Apply Cancel |

In this page, you can configure universal plug and play (UPnP). The system acts as a daemon after you enable UPnP.

UPnP is used for popular audio visual software. It allows automatic discovery of your device in the network. If you are concerned about UPnP security, you can disable it. Block ICMP ping should be enabled so that the device does not respond to malicious Internet requests.

Click Apply to save the settings.

## 5.2.12.6 DSL

Choose **Advanced** > **Network Tools** and click **DSL**. The page shown in the following figure appears.

DSL SETTINGS
This page is used to configure the DSL settings of your DSL router. You need to disable DSL before you change the DSL mode.
DSL SETTINGS
XDSL Mode : Auto Sync-Up 
XDSL Type : ANNEX A/I/J/LM 
Apply

In this page, you can select a DSL mode. Normally, you can keep this factory default setting. The device negotiates the modulation mode with DSLAM. Click **Apply** to save the settings.

#### 5.2.12.7 SNMP

Choose **Advanced** > **Network Tools** and click **SNMP**. The page shown in the following figure appears. In this page, you can set SNMP parameters.

| SNMP CONFIGURATION                 |                   |
|------------------------------------|-------------------|
| This page is used to configure the | SNMP protocol.    |
| SNMP CONFIGURATION                 |                   |
|                                    | Enable SNMP Agent |
| Read Community:                    | public            |
| Set Community:                     | private           |
| Trap Manager IP:                   |                   |
| Trap Community:                    | public            |
| Trap Version:                      | v2c 💌             |
|                                    | Apply Cancel      |

Click Apply to save the settings.

### 5.2.12.8 TR-064

Choose **Advanced > Network Tools** and click **TR-064**. The page shown in the following figure appears. In this page, you can enable the **TR064** service.

| TR064 CONFIGURATION                                |
|----------------------------------------------------|
| This page is used to configure the TR064 protocol. |
| TR064 CONFIGURATION                                |
| Enable TR064                                       |
| Apply Cancel                                       |

#### 5.2.12.9 TR-069

Choose **Advanced** > **Network Tools** and click **TR069**. The page shown in the following figure appears. In this page, you can configure the TR069 CPE.

| TR-069                                                                                 |                                                                             |
|----------------------------------------------------------------------------------------|-----------------------------------------------------------------------------|
| WAN Management Protocol (TR-069) allows<br>collection, and diagnostics to this device. | a Auto-Configuration Server (ACS) to perform auto-configuration, provision, |
| Select the desired values and click "Apply" to                                         | o configure the TR-069 client options.                                      |
|                                                                                        |                                                                             |
| TR-069 CLIENT CONFIGURATION                                                            |                                                                             |
| Cwmp :                                                                                 | O Disabled                                                                  |
| Inform :                                                                               | Oisabled   Enabled                                                          |
| Inform Interval :                                                                      | 28800                                                                       |
| ACS URL :                                                                              | http://acs.energyimports.                                                   |
| ACS Username :                                                                         | cpe                                                                         |
| ACS Password :                                                                         | •••••                                                                       |
|                                                                                        | Connection Request Authentication                                           |
| Connection Request User Name :                                                         | admin                                                                       |
| Connection Request Password :                                                          |                                                                             |
|                                                                                        | Apply Cancel                                                                |

Click Apply to save settings.

# 5.2.12.10 Printer

Choose **Advanced** > **Network Tools** and click **Printer**. The **Printer** page shown in the following figure appears. In this page, you can enable/disable printer support.

PRINT SERVER SETTINGS

| This page allows you to enable/d | lisable printer support |             |                  |
|----------------------------------|-------------------------|-------------|------------------|
| Enable<br>Printer Name<br>URL:   | Printer                 |             |                  |
| Manufacturer                     | Model                   | CMD         | Firmware Version |
| Handracturer                     | Ar                      | oply Cancel | Thinware version |

# 5.2.13 Routing

Choose Advanced > Routing. The page shown in the following figure appears.

|                           | Setup       | Advanced | Management | Status         | Help |  |
|---------------------------|-------------|----------|------------|----------------|------|--|
| advanced                  | STATIC ROU  | ле       |            |                |      |  |
| 2.4G Advanced<br>Wireless | Static Rout | e.       |            |                |      |  |
| ALG                       |             |          | S          | itatic Route   |      |  |
| Port Forwarding           | IPV6 STATI  | C ROUTE  |            |                |      |  |
| Porttrigger               |             |          |            |                |      |  |
| DMZ                       | IPv6 Static | Route.   |            |                |      |  |
| SAMBA                     |             |          | IPv        | 6 Static Route |      |  |
| Parental Control          | POLICY RO   | UTE      |            |                |      |  |
| Filtering Options         | Policy Rout | e.       |            |                |      |  |
| QoS                       |             |          | P          | olicy Route    |      |  |
| Anti-Attack Settings      |             |          |            | ,,             |      |  |
| DNS                       | RIP SETTIN  | GS       |            |                |      |  |
| Dynamic DNS               |             |          |            |                |      |  |
| Network Tools             | RIP Setting | s.       |            |                |      |  |
| Routing                   |             |          | F          | IP Settings    |      |  |
| Static Route              |             |          |            |                |      |  |
| IPv6 Static Route         | RIPNG SET   | TINGS    |            |                |      |  |
| Policy Route              | RIPng Setti | ngs.     |            |                |      |  |
| RIP                       |             |          | RI         | Png Settings   |      |  |
| RIPng                     |             |          |            |                |      |  |

## 5.2.13.1 Static Routing

Choose **Advanced** > **Routing** and click **Static Routing**. The page shown in the following figure appears. This page is used to configure the routing information. In this page, you can add or delete IP routes.

#### STATIC ROUTE

Enter the destination network address, subnet mask, gateway AND/OR available WAN interface then click "Apply" to add the entry to the routing table.

A maximum 30 entries can be configured.

| ROUTING STATIC ROUTE |               |         |           |
|----------------------|---------------|---------|-----------|
| Destination          | Subnet Mask   | Gateway | Interface |
|                      | Add Edit Dele | ete     |           |

Click Add to add a static route. The page shown in the following figure appears.

| STATIC ROUTE ADD              |                |
|-------------------------------|----------------|
| Destination Network Address : |                |
| Subnet Mask :                 |                |
| Use Gateway IP Address :      |                |
| Use Interface :               | D_PPPoE_10_1 V |
|                               | Apply Cancel   |

The following table describes the parameters of this page.

| Field                  | Description                                   |
|------------------------|-----------------------------------------------|
| Destination Netwo      | The destination IP address of the router.     |
| Address                |                                               |
| Subnet Mask            | The subnet mask of the destination IP         |
| Use Interface          | The interface name of the router output port. |
| Use Gateway IP Address | The gateway IP address of the router.         |

Click Apply to save the settings.

# 5.2.13.2 IPv6 Static Route

Choose Advanced > Routing and click IPv6 Static Route. The page shown in the following figure appears.

Enter the destination network address, subnet mask, gateway AND/OR available WAN interface then click "Apply" to add the entry to the routing table.

A maximum 30 entries can be configured.

| ROUT | ING IPV6 STATIC R | OUTE        |         |           |
|------|-------------------|-------------|---------|-----------|
|      | Status            | Destination | Gateway | Interface |
|      |                   | Add Edit    | Delete  |           |

Click Add to add an IPv6 static route. The page shown in the following figure

appears.

| IPV6 STATIC ROUTE ADD         |              |
|-------------------------------|--------------|
| Enable :                      |              |
| Destination Network Address : |              |
| Use Gateway IP Address :      |              |
| Use Interface :               | LAN Group1 💌 |
|                               | Apply cancel |

The following table describes the parameters of this page.

| Field          |         | Description                                 |
|----------------|---------|---------------------------------------------|
| Destination    | Network | The destination IP address of the static    |
| Address        |         | route.                                      |
| Use Gateway IF | Address | The gateway IP address of the static route. |
| Use Interface  |         | The interface name of the static route.     |

### 5.2.13.3 Policy Route

Choose **Advanced** > **Routing** and click **Policy Route**. The page shown in the following figure appears. The policy route binds one WAN connection and one LAN interface.

| POLICY ROUTE                                                                |     |  |  |  |  |
|-----------------------------------------------------------------------------|-----|--|--|--|--|
| Policy Route :chose one Wanconnection and one Lanconnection then bind them. |     |  |  |  |  |
| POLICY ROUTE SETUP                                                          |     |  |  |  |  |
| WAN                                                                         | LAN |  |  |  |  |
| Add Delete                                                                  |     |  |  |  |  |

Click  $\ensuremath{\textit{Add}}\xspace$  , and the page shown in the following figure appears. Choose one WAN

connection and at lease one LAN connection to bind together, and then  $\ensuremath{\mathsf{click}}$ 

#### Apply.

| POLICY ROUTE              |                                                  |     |
|---------------------------|--------------------------------------------------|-----|
| Policy Route :chose one W | anconnection and one Lanconnection then bind the | m.  |
| POLICY ROUTE SETUP        |                                                  |     |
|                           | WAN                                              | LAN |
|                           | Add Delete                                       |     |
| WAN INSTANCE AND LAP      | INSTANCE                                         |     |
|                           | WAN Connection : D_PPPoE_10_1 •                  |     |
|                           | LAN Connection : ethernet1                       |     |
|                           | ethernet2                                        |     |
|                           | ethernet3                                        |     |
|                           | ethemet4                                         |     |
|                           | <b>1</b> 10                                      |     |
|                           | - 101<br>- ra2                                   |     |
|                           | a ra3                                            |     |
|                           | Apply Cancel                                     |     |

### 5.2.13.4 RIP

Choose **Advanced** > **Routing** and click **RIP**. The page shown in the following figure appears. This page is used to select the interfaces on your device that use RIP and the version of the protocol used.

| To activate RIP for the device, select the "E<br>the desired RIP version and operation, follo<br>"Apply" button to save the configuration, a | nabled" checkbox for Global RIP Mode. To c<br>wed by placing a check in the "Enabled" che<br>nd to start or stop RIP based on the Global R | onfigure an individual interface, select<br>ckbox for the interface. Click the<br>IP Mode selected. |
|----------------------------------------------------------------------------------------------------|----------------------------------------------------------------------------------------------------|----------------------------------------------------------------------------------------------------|
| RIP                                                                                                    |                                                                                                    |                                                                                                    |
|                                                                                                    |                                                                                                    |                                                                                                    |
| Interface                                                                                                    | Dynamic Route                                                                                                    | Direction                                                                                           |
| D_PPPoE_10_1                                                                                                    | OFF 🔻                                                                                                    | Active •                                                                                            |
| D_PPPoA_0_2                                                                                                    | OFF V                                                                                                    | Active •                                                                                            |
| Lan1                                                                                                    | OFF V                                                                                                    | Active 🔻                                                                                            |
|                                                                                                    |                                                                                                    |                                                                                                    |
|                                                                                                    | Apply Cancel                                                                                                    |                                                                                                    |

If you are using this device as a RIP-enabled device to communicate with others using the routing information protocol, enable RIP and click **Apply** to save the settings.

#### 5.2.13.5 RIPng

Choose **Advanced** > **Routing** and click **RIPng**. The page shown in the following figure appears. You can enable or disable dynamic routing of an IPv6 interface after establishing an IPv6 PVC connection.

| To activate RIPng for the interface, place a ch | neck in the "Enabled" checkbox for th | e interface. Click the "Apply" button to |
|-------------------------------------------------|---------------------------------------|------------------------------------------|
| save the configuration, and to start or stop KI | Phg based on the configuration.       |                                          |
|                                                 |                                       |                                          |
| RIPNG                                           |                                       |                                          |
| Interface                                       | VPI/VCI                               | Enabled                                  |
|                                                 |                                       |                                          |
|                                                 | Apply Cancel                          |                                          |
|                                                 |                                       |                                          |

# 5.2.14 NAT

NAT

Choose **Advanced** > **NAT**. The page shown in the following figure appears. Traditional NAT would allow hosts within a private network to transparently access hosts in the external network, in most cases. In a traditional NAT, sessions are unidirectional, outbound from the private network. Sessions in the opposite direction may be allowed on an exceptional basis using static address maps for pre-selected hosts

| MAT                                                                               |                                                                                                    |                                                                                                    |
|-----------------------------------------------------------------------------------|----------------------------------------------------------------------------------------------------|----------------------------------------------------------------------------------------------------|
| Traditional NAT would a<br>cases. In a traditional NA<br>direction may be allower | Now hosts within a private network to transparent<br>AT, sessions are uni-directional, outbound from the<br>d on an exceptional basis using static address maps | ly access hosts in the external network, in most<br>private network, Sessions in the opposite<br>for pre-selected hosts. |
| NAT TABLES                                                                        |                                                                                                    |                                                                                                    |
| Name                                                                              | Internal IP Address                                                                                                    | External IP Address                                                                                                    |
|                                                                                   | Add Edit Delet                                                                                                    | e                                                                                                    |

Click **Add** to set a NAT set in the following page. For IP type, you can choose single IP or IP range. Click **Apply** to save and enable the setting.

| NAT SETTINGS                   |        |
|--------------------------------|--------|
| Entry Name :                   |        |
| Internal IP Type : Single IP 💌 |        |
| Internal IP Address :          |        |
| External IP Type : Single IP 👻 |        |
| External IP Address :          |        |
| Apply                          | Cancel |

# 5.2.15 FTPD

Choose **Advanced** > **FTPD Setting**. The page shown in the following figure appears. This page is used to configure the FTP Server and Port for the SAMBA share. Enable the FTP Server and enter the port required

|                           | 100        |                                                                                                    |                            |            |      | State of the second |
|---------------------------|------------|----------------------------------------------------------------------------------------------------|----------------------------|------------|------|---------------------|
|                           | Setup      | Advanced                                                                                                    | Management                 | Status     | Help | 1.2                 |
| advanced                  | FTP        |                                                                                                    |                            |            |      |                     |
| 2.4G Advanced<br>Wireless | You can En | able or Disable ftp sen                                                                                         | ver, and set ftp port here |            |      | Help                |
| ALG                       | -          | 1999 - 1999 - 1999 - 1999 - 1999 - 1999 - 1999 - 1999 - 1999 - 1999 - 1999 - 1999 - 1999 - 1999 - 1999 - 1999 - |                            |            |      |                     |
| Port Forwarding           | FTP SERVE  | R SETTING                                                                                                    |                            |            |      |                     |
| Porttrigger               |            | FTP Server                                                                                                    | Off T                      |            |      |                     |
| DMZ                       |            | Enable FTP Server                                                                                               | : 🛛                        |            |      |                     |
| SAMBA                     |            | FTP Server Port                                                                                                 | : 2121                     |            |      |                     |
| Parental Control          |            |                                                                                                    | Sub                        | mit Cancel |      |                     |
| Filtering Options         |            |                                                                                                    |                            |            |      |                     |
| QoS                       |            |                                                                                                    |                            |            |      |                     |
| Anti-Attack Settings      |            |                                                                                                    |                            |            |      |                     |
| DNS                       |            |                                                                                                    |                            |            |      |                     |
| Dynamic DNS               |            |                                                                                                    |                            |            |      |                     |
| Network Tools             |            |                                                                                                    |                            |            |      |                     |
| Routing                   |            |                                                                                                    |                            |            |      |                     |
| NAT                       |            |                                                                                                    |                            |            |      |                     |
| FTPD Setting              |            |                                                                                                    |                            |            |      |                     |
| FTPD Acount               |            |                                                                                                    |                            |            |      |                     |
| Logout                    |            |                                                                                                    |                            |            |      |                     |

# 5.2.16 FTPD Account

Choose **Advanced** > **FTPD Account**. The page shown in the following figure appears. This page is used to configure the FTP Server account login details and access restrictions.

| See. 188                  | Setup     | Adva         | nced Mana               | gement         | Status            | Help          |           |
|---------------------------|-----------|--------------|-------------------------|----------------|-------------------|---------------|-----------|
| advanced                  | FTP       |              |                         |                |                   |               |           |
| 2.4G Advanced<br>Wireless |           |              |                         |                |                   |               |           |
| ALG                       | You can m | anage ftp us | ser information here, s | uch as usernar | ne, password, and | a ngnts.      |           |
| Port Forwarding           | ETD HEED  | MANACE       |                         |                |                   |               |           |
| Porttrigger               |           | TINNASL      | Isername : usor         |                | 1                 |               |           |
| DMZ                       |           | 1            | Password :              |                |                   |               |           |
| SAMBA                     |           |              | Rights : View           | 🔲 Upload       | Download          |               |           |
| Parental Control          |           |              |                         | Appe           | nd Refresh        |               |           |
| Filtering Options         |           |              |                         |                |                   |               |           |
| QoS                       | ACCOUNT   | TABLE        |                         | 1              |                   |               | 1         |
| Anti-Attack Settings      | No.       | User         | Password                | View           | Upload            | s<br>Download | Operation |
| DNS                       | _         |              |                         |                |                   |               |           |
| Dynamic DNS               |           |              |                         |                |                   |               |           |
| Network Tools             |           |              |                         |                |                   |               |           |
| Routing                   |           |              |                         |                |                   |               |           |
| NAT                       |           |              |                         |                |                   |               |           |
| FTPD Setting              |           |              |                         |                |                   |               |           |
| FTPD Acount               |           |              |                         |                |                   |               |           |
| Logout                    |           |              |                         |                |                   |               |           |

# 5.2.17 Logout

Choose **Advanced** > **Logout**. The page shown in the following figure appears. In this page, you can log out of the configuration page.

#### LOGOUT

Logging out will return to the login page.

Logout

# 5.3 Management

In the main interface, click **Management** tab to enter the **Management** menu as shown in the following figure. The submenus are **System**, **Firmware Update**, **Access Controls**, **Diagnosis**, **System Log** and **Logout**.

# 5.3.1 System Management

Choose **Management** > **System Management**. The page shown in the following figure appears.

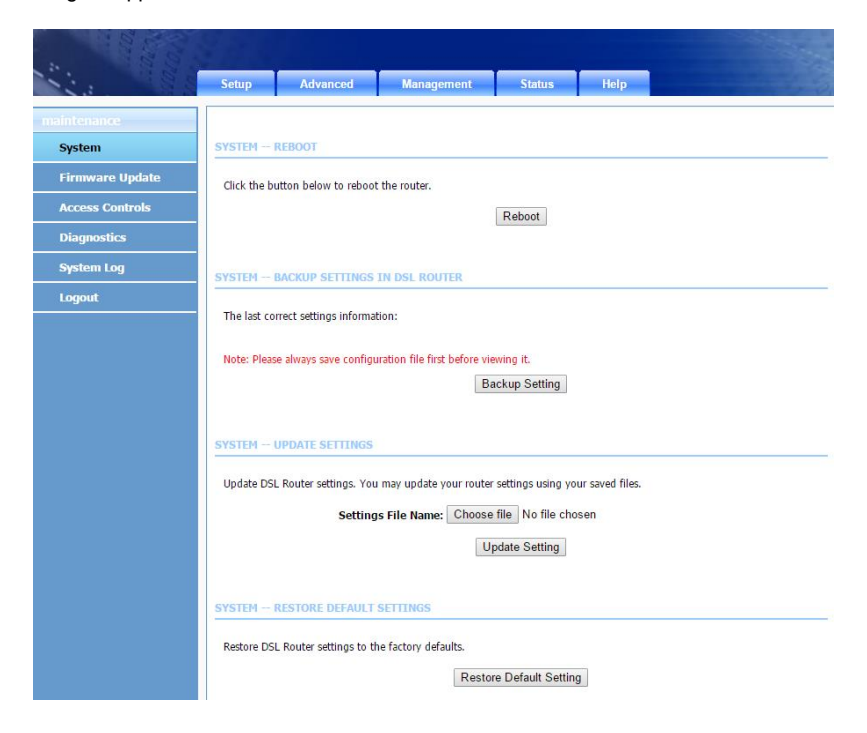

In this page, you can reboot device, back up the current settings to a file, update settings from the file saved previously and restore the factory defaults.

The buttons in this page are described as follows.

| Field           | Description                                                |  |  |
|-----------------|------------------------------------------------------------|--|--|
| Reboot          | Click this button to reboot the device.                    |  |  |
| Backup Setting  | Click this button to save the settings to the local hard   |  |  |
|                 | drive. Select a location on your computer to back up       |  |  |
|                 | the file. You can name the configuration file.             |  |  |
| Update setting  | Click Browse to select the configuration file of device    |  |  |
|                 | and then click Update Settings to begin updating the       |  |  |
|                 | device configuration.                                      |  |  |
| Restore Default | Click this button to reset the device to default settings. |  |  |
| Setting         |                                                            |  |  |

#### Note:

Do not turn off your device or press the Reset button while an operation in this page is in progress.

# 5.3.2 Firmware Update

Choose **Management** > **Firmware Update**. The page shown in the following figure appears. In this page, you can upgrade the firmware of the device.

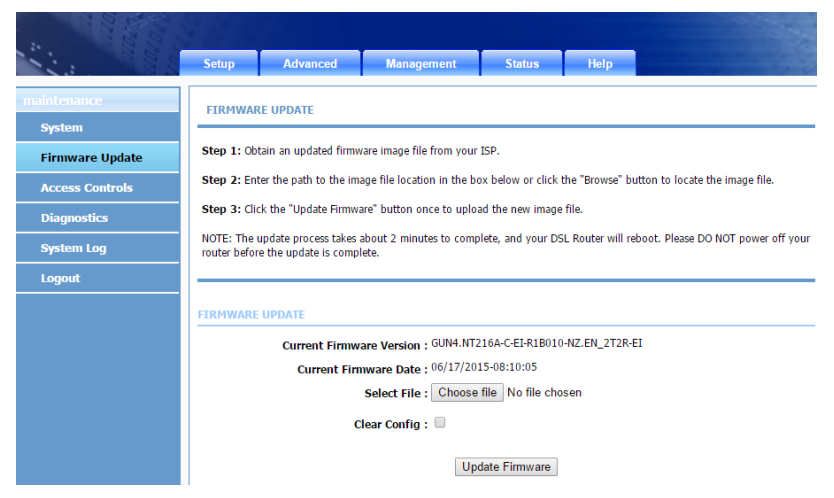

To update the firmware, take the following steps.

Step 1 Click Browse...to locate the file.

Step 2 Select Clear Config to clear the current configuration and restore the default.

#### Step 3 Click Update Firmware to copy the file.

The device loads the file and reboots automatically.

#### Note:

Do not turn off your device or press the Reset button while an operation in this page is in progress.

# 5.3.3 Access Controls

Choose Management > Access Controls. The Access Controls page shown in the following figure appears. The page contains User Management, Local Access Control, Remote Access Control and IP Address.

| 1                        | Setup       | Advanced                | Management    | Status        | Help | 5     |
|--------------------------|-------------|-------------------------|---------------|---------------|------|-------|
| maintenance              | ACCESS CO   | NTROLS ACCOUN           | T PASSWORD    |               |      |       |
| System                   | Managa DC   |                         |               |               |      |       |
| Firmware Update          | Manage D5   | E ROULEI USEI ACCOUNT   | 15.           |               |      |       |
| Access Controls          |             |                         | Acci          | ount Password |      |       |
| Account Password         |             |                         |               |               |      |       |
| Local Access Control     | LOCAL ACC   | ESS CONTROLS            |               |               |      | _     |
| Remote Access<br>Control | Manage Lo   | cal Access Control List |               | LACI          |      |       |
| IP Address               |             |                         |               | DIOL          |      |       |
| Diagnostics              | REMOTE AC   | CESS CONTROLS           |               |               |      |       |
| System Log               | KENDTE AC   | CL35 CONTROLS           |               |               |      | _     |
| Logout                   | Manage Re   | more Access Control L   | ist.          |               |      |       |
|                          |             |                         |               | RACL          |      |       |
|                          | ACCESS CO   | NTROLS IP ADDR          | IESS          |               |      | <br>_ |
|                          | Permits acc | ess to local managem    | ent services. | P Address     |      |       |

# 5.3.3.1 Account Password

In the **Access Controls** page, click **Account Password**. The page shown in the following figure appears. In this page, you can change the password of the user and set time for automatic logout.

#### ACCOUNT PASSWORD

Access to your DSL Router is controlled through three user accounts: admin, support, and user.

The user name "admin" will have full access to the Web-based management interface.

The user name "support" is used to allow an ISP technician to access your DSL Router for maintenance and to run diagnostics.

The user name "user" can access the DSL Router, view configuration settings and statistics, as well as update the router's firmware.

Use the fields below to enter up to 16 characters and click "Apply" to change or create passwords. Note: Password cannot contain a space.

| ACCOUNT PASSWORD           |                     |
|----------------------------|---------------------|
| Username :                 | admin •             |
| New Username :             | admin               |
| Current Password :         |                     |
| New Password :             |                     |
| Confirm Password :         |                     |
|                            | Apply Cancel        |
| WEB IDLE TIME OUT SETTINGS |                     |
| Web Idle Time Out :        | 29 (5 ~ 30 minutes) |
|                            | Apply Cancel        |

You should change the default password to secure your network. Ensure that you remember the new password or write it down and keep it in a safe and separate location for future reference. If you forget the password, you need to reset the device to the factory default settings and all configuration settings of the device are lost. Select the **Username** from the drop-down list. You can select **admin** or **user**. Enter the current and new passwords and confirm the new password to change the password. Click **Apply** to apply the settings.

**Web Idle Time Out** is the idle duration of user interfaces. After this duration, you need to login to the router again for operation.

### 5.3.3.2 Local Access Control

Under the **Access Controls** menu, click **Local Access Control**. The page shown in the following figure appears. This page allows you to enable or disable LAN management services. For example, if the Telnet service is enabled on port 23, the remote host can access the router by Telnet through port 23.

| LOCAL A | 00000  | CONTR | 101 |
|---------|--------|-------|-----|
|         | LI PSS |       | ссн |
| LOUILIN | 00000  |       |     |

You can set a service control list (SCL) to enable or disable services from being used.

#### LOCAL ACCESS CONTROL -- SERVICES

Enable Local Access : 🖉

Choose A Connection : Lan1 🔻

#### **IPV4 ACL**

| Service | Enable | Source IP | Source Mask | Protocol | Port |
|---------|--------|-----------|-------------|----------|------|
| FTP     |        | 0.0.0.0   | 0.0.0.0     | ТСР      | 21   |
| HTTP    |        | 0.0.0.0   | 0.0.0.0     | TCP      | 80   |
| ICMP    |        | 0.0.0.0   | 0.0.0.0     | ICMP     | -    |
| SNMP    |        | 0.0.0.0   | 0.0.0.0     | UDP      | 161  |
| SSH     |        | 0.0.0.0   | 0.0.0.0     | TCP      | 22   |
| TELNET  |        | 0.0.0.0   | 0.0.0.0     | тср      | 23   |
| TFTP    |        | 0.0.0.0   | 0.0.0.0     | UDP      | 69   |
| DNS     |        | 0.0.0.0   | 0.0.0.0     | UDP      | 53   |
| TR069   |        | 0.0.0.0   | 0.0.0.0     | ТСР      | 7547 |

#### **IPV6 ACL**

| Service | Enable | Source IP |      |  | Protocol | Port |
|---------|--------|-----------|------|--|----------|------|
| HTTP    |        |           | ::/0 |  | TCP      | 80   |
| TR069   |        |           | ::/0 |  | ТСР      | 7547 |
| ICMPv6  |        |           | ::/0 |  | ICMPv6   | -    |
|         |        |           |      |  |          |      |

#### 5.3.3.3 Remote Access Control

Under the Access Controls menu, click Remote Access Control. The page shown in the following figure appears. This page allows you to enable or disable WAN management services. You may refer to 5.3.3.22 Local Access Control.

```
REMOTE ACCESS CONTROL
```

You can set a service control list (SCL) to enable or disable services from being used.

#### **REMOTE ACCESS CONTROL -- SERVICES**

Choose A Connection D\_PPPoE\_10\_1 ▼

#### **IPV4 ACL**

| Service | Enable | Source IP | Source Mask | Protocol | Destination Port |
|---------|--------|-----------|-------------|----------|------------------|
| FTP     |        | 0.0.0.0   | 0.0.0.0     | тср      | 21               |
| HTTP    |        | 0.0.0.0   | 0.0.0.0     | тср      | 80               |
| ICMP    |        | 0.0.0.0   | 0.0.0.0     | ICMP     | -                |
| SNMP    |        | 0.0.0.0   | 0.0.0.0     | UDP      | 161              |
| SSH     |        | 0.0.0.0   | 0.0.0.0     | тср      | 22               |
| TELNET  |        | 0.0.0.0   | 0.0.0.0     | тср      | 23               |
| TFTP    |        | 0.0.0.0   | 0.0.0.0     | UDP      | 69               |
| DNS     |        | 0.0.0.0   | 0.0.0.0     | UDP      | 53               |
| TR069   |        | 0.0.0.0   | 0.0.0.0     | тср      | 7547             |

Submit Refresh

# 5.3.3.4 IP Address

In the **Access Controls** page, click **IP Address**. The page shown in the following figure appears.

| IP ADDRESS                                                                                                    |
|----------------------------------------------------------------------------------------------------|
| The IP Address Access Control mode, if enabled, permits access to local management services from IP addresses contained in the Access Control List. If the Access Control mode is disabled, the system will not validate IP adresses for incoming packets. The services are the system applications listed in the Service Control List. |
| Enter the IP address of the management station permitted to access the local management services, and click "Apply".                                                                                                    |
| ACCESS CONTROL IP ADDRESSES                                                                                                    |
| Enable Access Control Mode                                                                                                    |
| IP                                                                                                    |
| Add Delete                                                                                                    |

In this page, you can configure the IP address for access control list (ACL). If ACL is enabled, only devices with the specified IP addresses can access the device.

#### Note:

If you enable the ACL, ensure that IP address of the host is in the ACL list.

To add an IP address to the IP list, click **Add**. The page shown in the following figure appears.

| IP ADDRESS |              |       |        |  |  |
|------------|--------------|-------|--------|--|--|
|            | IP Address : |       |        |  |  |
|            |              | Apply | Cancel |  |  |

Click **Apply** to apply the settings, and then choose **Enable Access Control Mode** to enable ACL.

# 5.3.4 Diagnosis

Choose **Management** > **Diagnosis**. The **Diagnosis** page shown in the following figure appears. The page contains **DSL Test Traceroute, Ping and ATMF5test**.

|                 | Setup                      |                                                 |                                                     |                      |                          |                          |
|-----------------|----------------------------|-------------------------------------------------|-----------------------------------------------------|----------------------|--------------------------|--------------------------|
|                 |                            | Advanced                                        | Management                                          | Status               | Help                     |                          |
| maintenance     | DIAGNOSTI                  | CS — DSL TEST                                   |                                                     |                      |                          |                          |
| System          | DCI Test of                | n dinonastisa yaya D                            | Cl. connaction                                      |                      |                          |                          |
| Firmware Update | DSL TEST La                | n ulagnosuus your D.                            | SE connection.                                      |                      |                          |                          |
| Access Controls |                            |                                                 |                                                     | DSL Test             |                          |                          |
| Diagnostics     |                            |                                                 |                                                     |                      |                          |                          |
| DSLtest         | DIAGNOSTI                  | CS - TRACEROUTE                                 |                                                     |                      |                          |                          |
| Traceroute      | Traceroute                 | diagnostics sends pao                           | ckets to determine the ro                           | iters on the Inter   | net.                     |                          |
| Ping            |                            |                                                 |                                                     | Traceroute           |                          |                          |
| ATMF5test       |                            |                                                 |                                                     |                      |                          |                          |
| System Log      | DIAGNOSTI                  | CS - PING                                       |                                                     |                      |                          |                          |
| Logout          | Ping diagno<br>from the or | stics used to test the<br>ginating host to a de | e reachability of a host or<br>estination computer. | a network and t      | o measure the round-trip | ) time for messages sent |
|                 |                            |                                                 |                                                     | Ping                 |                          |                          |
|                 | DIAGNOSTI                  | CS — ATMF5                                      |                                                     |                      |                          |                          |
|                 | ATMF5 diag                 | nostics can diagnosti                           | ics your adsl connection                            | and list detail info | ormation                 |                          |

# 5.3.4.1 DSL Test

In the **Diagnosis** page, click **DSL Test**. The page shown in the following figure appears. In this page, you can test your DSL connection.

Click Run Diagnostic Tests. After testing, the following figure appears.

### 5.3.4.2 Traceroute

In the **Diagnosis** page, click **Traceroute**. The page shown in the following figure appears. In this page, you can determine the routers on the Internet by sending packets.

| TRACEROUTE DIAGNOSIS                                                           |                                                     |        |  |  |  |  |
|--------------------------------------------------------------------------------|-----------------------------------------------------|--------|--|--|--|--|
| Traceroute diagnostics sends packets to determine the routers on the Internet. |                                                     |        |  |  |  |  |
|                                                                                |                                                     |        |  |  |  |  |
| Protocol :<br>WAN Connction :                                                  | Protocol : IPv4 v<br>WAN Connction : D_PPPoE_10_1 v |        |  |  |  |  |
| Host :                                                                         | www.google.co.nz                                    |        |  |  |  |  |
| Max TTL :                                                                      | 30                                                  | (1-64) |  |  |  |  |
| Wait times :                                                                   | 5000                                                | (>1ms) |  |  |  |  |
|                                                                                | Traceroute Stop                                     |        |  |  |  |  |

Click **Traceroute** to begin diagnosis. After finish, the page shown in the following figure appears.

RESULT

```
Traceroute Status: Traceroute is running...
traceroute: warning: www.google.co.nz has
multiple addresses; using 119.224.142.46
ttraceroute to www.google.co.nz
(119.224.142.46), 30 hops max, 38 byte
packets
```

## 5.3.4.3 Ping

In the **Diagnosis** page, click **Ping**. The page shown in the following figure appears. In this page, you can determine if the IP or URL responds on the Internet by sending packets.

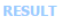

```
Host: www.google.co.nz
Ping status: finish
Success times: 5
Failed times: 0
Response time: max 6 ms , min 4 ms , avg 4 ms
```

#### PING DIAGNOSIS

Ping diagnostics used to test the reachability of a host on a network and to measure the round-trip time for messages sent from the originating host to a destination computer.

| Protocol :          | IPv4 T           |
|---------------------|------------------|
| Host :              | www.google.co.nz |
| Number of retries : | 5                |
| Timeout :           | 1                |
| Packet Size :       | 56               |
| WAN Connection :    | D_PPPoE_10_1 ▼   |
|                     |                  |
| F                   | Ping             |

### 5.3.5 System Log

Choose **Management** > **System Log**. The **System Log** page shown in the following figure appears.

|                 | Setup                       | Advanced                                          | Management                                             | Status                               | Help                                                 | and the second second                                    |
|-----------------|-----------------------------|---------------------------------------------------|--------------------------------------------------------|--------------------------------------|------------------------------------------------------|----------------------------------------------------------|
| maintenance     | SYSTEM                      | LOG                                               |                                                        |                                      |                                                      |                                                          |
| System          |                             |                                                   |                                                        |                                      |                                                      |                                                          |
| Firmware Update | If the log m<br>events will | iode is enabled, the s<br>be sent to the specifie | ystem will begin to log al<br>ed IP address and UDP po | the selected eve<br>rt of the remote | ents. If the selected me<br>syslog server. If the se | ode is "Remote" or "Both",<br>elected mode is "Local" or |
| Access Controls | "Both", eve                 | nts will be recorded ir                           | n the local memory.                                    |                                      |                                                      |                                                          |
| Diagnostics     | Select the d                | lesired values and clic                           | k "Apply" to configure th                              | e system log opt                     | ions.                                                |                                                          |
| System Log      | Note: This                  | will not work correctly                           | / if modem time is not pro                             | perly set! Please                    | set it in "Setup/Time                                | and Date"                                                |
| Logout          |                             |                                                   |                                                        |                                      |                                                      |                                                          |
|                 | SYSTEM LO                   | G CONFIGURATI                                     | ON                                                     |                                      |                                                      |                                                          |
|                 |                             |                                                   | Enable Log                                             |                                      |                                                      |                                                          |
|                 |                             | Mode                                              | : Local 🔻                                              |                                      |                                                      |                                                          |
|                 |                             | Server IP Address                                 | :                                                      |                                      |                                                      |                                                          |
|                 |                             | Server UDP Port                                   | :                                                      |                                      |                                                      |                                                          |
|                 |                             |                                                   | Apply Can                                              | cel View Sys                         | stem Log                                             |                                                          |

This page displays event log data in the chronological manner. You can read the event log from the local host or send it to a system log server. In this page, you can enable or disable the system log function.

To log the events, take the following steps.

- Step 1 Select Enable Log check box.
- Step 2 Select the display mode from the Mode drop-down list.
- Step 3 Enter the Server IP Address and Server UDP Port if the Mode is set to Both or Remote.
- Step 4 Click Apply to apply the settings.
- Step 5 Click View System Log to view the detail information of system log.

# 5.3.6 Logout

Choose **Management** > **Logout**. The page shown in the following figure appears. In this page, you can log out of the configuration page.

|                 | Setup       | Advanced                 | Management | Status | Help | -3 |
|-----------------|-------------|--------------------------|------------|--------|------|----|
| maintenance     | LOGOUT      |                          |            |        |      |    |
| System          |             |                          |            |        |      |    |
| Firmware Update | Logging out | t will return to the log | in page.   |        |      |    |
| Access Controls |             |                          |            | Logout |      |    |
| Diagnostics     |             |                          |            |        |      |    |
| System Log      |             |                          |            |        |      |    |
| Logout          |             |                          |            |        |      |    |

# 5.4 Status

In the main interface, click **Status** tab to enter the **Status** menu as shown in the following figure. The submenus are **Device Info**, **Wireless Clients**, **DHCP Clients**, **IPv6 Status**, **Logs**, **Statistics**, **Route Info** and **Logout**. You can view the system information and monitor performance.

# 5.4.1 Device Info

Choose Status > Device Info. The page shown in the following figure appears.

|      | Setup                                                                                                   | Advanced                                                                                       | Management                 | Status                                                                 | Help              |  |  |
|------|----------------------------------------------------------------------------------------------------|------------------------------------------------------------------------------------------------|----------------------------|------------------------------------------------------------------------|-------------------|--|--|
|      | DEVICE IN                                                                                               | IEO                                                                                            |                            |                                                                        |                   |  |  |
|      |                                                                                                    |                                                                                                |                            |                                                                        |                   |  |  |
| ents | This informa                                                                                            | tion reflects the curr                                                                         | ent status of your all con | nection.                                                               |                   |  |  |
|      |                                                                                                    |                                                                                                |                            |                                                                        |                   |  |  |
|      | SYSTEM IN                                                                                               | FO                                                                                             |                            |                                                                        |                   |  |  |
|      | Modem N                                                                                                 | ame :                                                                                          |                            | VB204V                                                                 | 1                 |  |  |
|      | Serial Nu                                                                                               | mber :                                                                                         |                            | 001122                                                                 | 334455            |  |  |
|      | Time and                                                                                                | Date :                                                                                         |                            | 2015-0                                                                 | 3-27 17:25        |  |  |
|      | Hardware                                                                                                | Version :                                                                                      |                            | GUN4.NT216A-C                                                          |                   |  |  |
|      | Firmware                                                                                                | Firmware Version : GUN4.NT216A-C-EI-R1B010-NZ.EN_2T2R-                                         |                            |                                                                        |                   |  |  |
|      | System U                                                                                                | p Time :                                                                                       |                            | 46:47:1                                                                | 1                 |  |  |
|      | INTERNET I                                                                                              | NFO                                                                                            |                            |                                                                        |                   |  |  |
|      | INTERNET I<br>Internet C<br>IP Protoco                                                                  | NFO<br>Connection Status :                                                                     | D_PPPoE_10_1 V             |                                                                        |                   |  |  |
|      | INTERNET I<br>Internet C<br>IP Protoco<br>Internet C                                                    | NFO<br>connection Status :<br>l: IPv4 •<br>Connection Status:                                  | D_PPPoE_10_1 V             | Connected                                                              |                   |  |  |
|      | INTERNET IN<br>Internet C<br>IP Protoco<br>Internet C<br>Wan servi                                      | NFO<br>connection Status :<br>d: IPv4 ▼<br>Connection Status:<br>ice type:                     | D_PPPoE_10_1 V             | Connected<br>Internet_TR0                                              | 69                |  |  |
|      | INTERNET I<br>Internet C<br>IP Protoco<br>Internet C<br>Wan servi<br>IP Addres                          | NFO<br>connection Status :<br>i: [Pv4 	v<br>Connection Status:<br>ice type:<br>ss:             | D_PPPoE_10_1 V             | Connected<br>Internet_TR0<br>119.224.94.                               | 69<br>234         |  |  |
|      | INTERNET D<br>Internet C<br>IP Protoco<br>Internet C<br>Wan servi<br>IP Addres<br>Sub Mask              | NFO<br>connection Status :<br>d: [Pv4 	v<br>Connection Status:<br>ice type:<br>s:<br>:         | D_PPPoE_10_1 •             | Connected<br>Internet_TR0<br>119.224.94.<br>255.255.255                | 69<br>234<br>.255 |  |  |
|      | INTERNET I<br>Internet C<br>IP Protoco<br>Internet (<br>Wan servi<br>IP Addres<br>Sub Mask<br>Default G | NFO<br>tonnection Status :<br>(IPv4 •<br>Connection Status:<br>ice type:<br>s:<br>:<br>ateway: | D_PPPoE_10_1 •             | Connected<br>Internet_TR0<br>119.224.94.<br>255.255.255<br>101.98.0.94 | 69<br>234<br>.255 |  |  |

The page displays the summary of the device status. It includes the information of firmware version, upstream rate, downstream rate, uptime and Internet configuration (both wireless and Ethernet statuses).

## 5.4.2 Wireless Clients

Choose **Status** > **Wireless Clients**. The page shown in the following figure appears. The page displays authenticated wireless stations and their statuses.

|                  | Setup        | Advanced                  | Management               | Status   | Help     |
|------------------|--------------|---------------------------|--------------------------|----------|----------|
| status           | WIRELESS     | 5 CLIENTS                 |                          |          |          |
| Device Info      |              |                           |                          |          |          |
| Wireless Clients | This page sh | nows authenticated wi     | eless stations and their | status.  |          |
| DHCP Clients     |              |                           |                          |          |          |
| Logs             | WIRELESS     | AUTHENTICATED             | STATIONS                 |          |          |
| Statistics       |              | Mac                       | Associate                | d Au     | thorized |
|                  | (            | CO:BD:D1:AE:DE:E1         | Connected                | ł –      | WPA2     |
| Route Info       |              | 5C:0A:5B:4B:34:FB         | Connected                | t l      | WPA2     |
| Logout           | 1            | 5C:F8:A1:B1:3D:66 Connect |                          | ted WPA2 |          |
| -                | 8            | 38:C9:D0:F2:91:19         | Connected                | đ        | WPA2     |
|                  | (            | 54:20:0C:82:5F:78         | Connected                | ł        | WPA2     |
|                  | 1            | F4:09:D8:C4:84:F7         | Connected                | ł        | WPA2     |
|                  | 8            | 30:E6:50:6C:00:3B         | Connected                | ł        | WPA2     |
|                  | (            | C4:8E:8F:8A:8B:17         | Connected                | ł        | WPA2     |
|                  |              |                           |                          | Refresh  |          |

# 5.4.3 DHCP Clients

Choose **Status** > **DHCP Clients**. The page shown in the following figure appears. This page displays all client devices that obtain IP addresses from the device. You can view the host name, IP address, MAC address and time expired(s).

# 5.4.4 Logs

Choose **Status** > **Logs**. The page shown in the following figure appears. This page lists the system log. Click **Refresh** to refresh the system log shown in the table.

| : 00:            | 1.10                                                                                                 |                                                                                                    |                                                                                                    |                                                                                                    |                                                                                                    |   |
|------------------|----------------------------------------------------------------------------------------------------|----------------------------------------------------------------------------------------------------|----------------------------------------------------------------------------------------------------|----------------------------------------------------------------------------------------------------|----------------------------------------------------------------------------------------------------|---|
| 12:3             | Setup                                                                                                | Advanced                                                                                                    | Management                                                                                                    | Status                                                                                                    | Help                                                                                                    |   |
| status           | 1005                                                                                                 |                                                                                                    |                                                                                                    |                                                                                                    |                                                                                                    |   |
| Device Info      | LOGS                                                                                                 |                                                                                                    |                                                                                                    |                                                                                                    |                                                                                                    |   |
| Wireless Clients | This page al                                                                                         | lows you to view sys                                                                                                    | tem logs.                                                                                                    |                                                                                                    |                                                                                                    |   |
| DHCP Clients     |                                                                                                    |                                                                                                    |                                                                                                    |                                                                                                    |                                                                                                    |   |
| Logs             | SYSTEM LO                                                                                            | G                                                                                                    |                                                                                                    |                                                                                                    |                                                                                                    |   |
| Statistics       | Manufact                                                                                             | urer: Energy Im<br>lass: VB204W                                                                                                    | ports                                                                                                    |                                                                                                    |                                                                                                    | - |
| Route Info       | SerialNu<br>IP: 192.                                                                                 | mber: 001122334<br>168.1.1                                                                                                    | 455                                                                                                    |                                                                                                    |                                                                                                    |   |
| Logout           | HWVer: G<br>SWVer: G                                                                                 | UN4.NT216A-C<br>UN4.NT216A-C-EI                                                                                                    | -R1B010-NZ.EN_2T2R                                                                                                    | -EI                                                                                                    |                                                                                                    |   |
|                  | Para:[]<br>2015-08-<br>Result:<br>2015-08-<br>Result:<br>2015-08-<br>Result:<br>2015-08-<br>Result:[ | Result:[0] CPE<br>26 15:47:55 [6]<br>00000000]<br>26 15:52:43 [5]<br>0] CPE periodic<br>26 15:52:44 [6]<br>00000000]<br>26 16:00:18 [5]<br>0] CPE periodic<br>26 16:00:18 [6]<br>26 16:14:37 [5]<br>0] CPE periodic | periodically info<br>syslog: Accessor:<br>ally inform to ACS<br>syslog: Accessor:<br>syslog: Accessor:<br>ally inform to ACS<br>syslog: Accessor:<br>syslog: Accessor:<br>ally inform to ACS | rm to ACS!<br>[ACS] Method:[<br>[<br>[ACS] Method:[<br>[<br>[ACS] Method:[<br>[<br>[ACS] Method:[<br>[<br>[CPE] Method:[<br>] | GetNoti] Para:<br>INFORM] Para:[<br>GetNoti] Para:<br>INFORM] Para:[<br>GetNoti] Para:<br>INFORM] Para:[ |   |
|                  |                                                                                                    |                                                                                                    |                                                                                                    | Refresh                                                                                                    |                                                                                                    |   |

# 5.4.5 Statistics

Choose **Status > Statistics**. The page shown in the following figure appears. This page displays the statistics of the network and data transfer. This information helps technicians to identify if the device is functioning properly. The information does not affect the function of the device.

|                                                                                                    | Auvanceu                                                                                                    |                                                                                                    | Managem                                                                                                    | ent                                                                                                    | Statu                                                                                                    | IS                                                                                                    | Hel                                                                                                    | р                                                                                                    |                                                                                                    |                                                                                                    |                                                                                                    |                                                                                                    |
|----------------------------------------------------------------------------------------------------|----------------------------------------------------------------------------------------------------|----------------------------------------------------------------------------------------------------|----------------------------------------------------------------------------------------------------|----------------------------------------------------------------------------------------------------|----------------------------------------------------------------------------------------------------|----------------------------------------------------------------------------------------------------|----------------------------------------------------------------------------------------------------|----------------------------------------------------------------------------------------------------|----------------------------------------------------------------------------------------------------|----------------------------------------------------------------------------------------------------|----------------------------------------------------------------------------------------------------|----------------------------------------------------------------------------------------------------|
| DEVICE INFO                                                                                                    |                                                                                                    |                                                                                                    |                                                                                                    |                                                                                                    |                                                                                                    |                                                                                                    |                                                                                                    |                                                                                                    |                                                                                                    |                                                                                                    |                                                                                                    |                                                                                                    |
| DEVICE IN O                                                                                                    |                                                                                                    |                                                                                                    |                                                                                                    |                                                                                                    |                                                                                                    |                                                                                                    |                                                                                                    |                                                                                                    |                                                                                                    |                                                                                                    |                                                                                                    |                                                                                                    |
| This information                                                                                                    | n reflects the cu                                                                                           | irrent :                                                                                                    | status of you                                                                                                    | r all cor                                                                                                    | nnection.                                                                                                    |                                                                                                    |                                                                                                    |                                                                                                    |                                                                                                    |                                                                                                    |                                                                                                    |                                                                                                    |
|                                                                                                    |                                                                                                    |                                                                                                    |                                                                                                    |                                                                                                    |                                                                                                    |                                                                                                    |                                                                                                    |                                                                                                    |                                                                                                    |                                                                                                    |                                                                                                    |                                                                                                    |
| LOCAL NETWO                                                                                                    | RK & WIRELE                                                                                                 | SS                                                                                                    |                                                                                                    |                                                                                                    |                                                                                                    |                                                                                                    |                                                                                                    |                                                                                                    |                                                                                                    |                                                                                                    |                                                                                                    |                                                                                                    |
| Interface                                                                                                    | Received                                                                                                    |                                                                                                    |                                                                                                    |                                                                                                    |                                                                                                    | Tra                                                                                                    | nsmitte                                                                                                    | d                                                                                                    |                                                                                                    |                                                                                                    |                                                                                                    |                                                                                                    |
|                                                                                                    | Bytes                                                                                                    |                                                                                                    | Pkts                                                                                                    | Errs                                                                                                    | Rx drop                                                                                                    | Bytes Pkts Errs 1                                                                                                    |                                                                                                    |                                                                                                    | rs T                                                                                                    | 'x drop                                                                                                    |                                                                                                    |                                                                                                    |
| LAN2                                                                                                    | 2801115164                                                                                                  |                                                                                                    | 4803926                                                                                                    | 0                                                                                                    | 40                                                                                                    | 922                                                                                                    | 841940                                                                                                    |                                                                                                    | 338804                                                                                                    | 9 0                                                                                                    | 0                                                                                                    |                                                                                                    |
| Slayer                                                                                                    | 1234034409                                                                                                  |                                                                                                    | 4859152                                                                                                    | 24                                                                                                    | 0                                                                                                    | 155                                                                                                    | 7326864                                                                                                    | ŧ .                                                                                                    | 819542                                                                                                    | 22 0                                                                                                    | 0                                                                                                    |                                                                                                    |
| D PPPoF                                                                                                    | N/A                                                                                                    | PPPol                                                                                                    | Bytes<br>F 26515                                                                                                    | 3527                                                                                                    | Pkts<br>510920                                                                                                    | Errs<br>0                                                                                                    | Drops                                                                                                    | Bytes<br>2291                                                                                                    | s<br>5052                                                                                                    | Pkts<br>211456                                                                                                    | Errs                                                                                                    | 5 Droj                                                                                                    |
|                                                                                                    |                                                                                                    |                                                                                                    |                                                                                                    |                                                                                                    |                                                                                                    |                                                                                                    |                                                                                                    |                                                                                                    |                                                                                                    |                                                                                                    |                                                                                                    |                                                                                                    |
| Service                                                                                                    | VP1/VC1                                                                                                    | PIOL                                                                                                    | Recei                                                                                                    | veu                                                                                                    | Disto                                                                                                    | Erro                                                                                                    | Drone                                                                                                    | Puto                                                                                                    | sinitteu                                                                                                    | Dicto                                                                                                    | Erry                                                                                                    | Dro                                                                                                    |
|                                                                                                    | N/A                                                                                                    | DDDol                                                                                                    | Dytes<br>0 26519                                                                                                    | 2527                                                                                                    | 510020                                                                                                    | 0                                                                                                    | 0                                                                                                    | 2201                                                                                                    | 5052                                                                                                    | 211456                                                                                                    | 0                                                                                                    |                                                                                                    |
| D_DDDD                                                                                                    | 0/100                                                                                                    | DDDo                                                                                                    |                                                                                                    |                                                                                                    | 510520                                                                                                    | ·                                                                                                    | •                                                                                                    | 2271                                                                                                    | 5052                                                                                                    | 211150                                                                                                    | -                                                                                                    | -                                                                                                    |
| DSL                                                                                                    |                                                                                                    |                                                                                                    |                                                                                                    |                                                                                                    |                                                                                                    |                                                                                                    |                                                                                                    |                                                                                                    |                                                                                                    |                                                                                                    |                                                                                                    |                                                                                                    |
| Status:<br>Mode:<br>Traffic Type:<br>Line Coding:                                                                                                    |                                                                                                    |                                                                                                    |                                                                                                    |                                                                                                    |                                                                                                    |                                                                                                    | Up<br>ITU<br>PTM<br>Ena                                                                                                    | G.993<br>1<br>ble                                                                                                    | .2(VDSL                                                                                                    | .2)                                                                                                    |                                                                                                    |                                                                                                    |
| DSL<br>Status:<br>Mode:<br>Traffic Type:<br>Line Coding:<br>Up Time:                                                                                                    | :                                                                                                    |                                                                                                    |                                                                                                    |                                                                                                    |                                                                                                    |                                                                                                    | Up<br>ITU<br>PTM<br>Ena<br>260                                                                                                    | G.993<br>1<br>ble<br>4                                                                                                    | 1.2(VDSL                                                                                                    | .2)                                                                                                    |                                                                                                    |                                                                                                    |
| DSL<br>Status:<br>Mode:<br>Traffic Type:<br>Line Coding:<br>Up Time:                                                                                                    |                                                                                                    |                                                                                                    | Downstream                                                                                                    | n                                                                                                    |                                                                                                    |                                                                                                    | Up<br>ITU<br>PTM<br>Ena<br>260<br>Ups                                                                                                    | G.993<br>1<br>ble<br>4<br><b>strean</b>                                                                                                    | 1.2(VDSL                                                                                                    | .2)                                                                                                    |                                                                                                    |                                                                                                    |
| DSL<br>Status:<br>Mode:<br>Traffic Type:<br>Line Coding:<br>Up Time:<br>SNR Margin                                                                                                    | (0.1dB):                                                                                                    |                                                                                                    | Downstream<br>10.7                                                                                                    | n                                                                                                    |                                                                                                    |                                                                                                    | Up<br>ITU<br>PTM<br>Ena<br>260<br>Ups<br>25.5                                                                                                    | G.993<br>1<br>ble<br>4<br>strean                                                                                                    | 1.2(VDSL                                                                                                    | 2)                                                                                                    |                                                                                                    |                                                                                                    |
| DSL<br>Status:<br>Mode:<br>Traffic Type:<br>Line Coding:<br>Up Time:<br>SNR Margin<br>Attenuation                                                                                         | (0.1dB):<br>(0.1dB):                                                                                        |                                                                                                    | Downstream<br>10.7<br>9.3                                                                                                    | n                                                                                                    |                                                                                                    |                                                                                                    | Up<br>ITU<br>PTM<br>Ena<br>260<br>Ups<br>25.1<br>15.1                                                                                                    | G.993<br>1<br>ble<br>4<br><b>strean</b><br>9                                                                                                    | 1.2(VDSL                                                                                                    | 2)                                                                                                    |                                                                                                    |                                                                                                    |
| DSL<br>Status:<br>Mode:<br>Traffic Type:<br>Line Coding:<br>Up Time:<br>SNR Margin<br>Attenuation<br>Output Powe                                                                          | (0.1dB):<br>(0.1dB):<br>er (dBm):                                                                           |                                                                                                    | Downstrean<br>10.7<br>9.3<br>18.7                                                                                                    | n                                                                                                    |                                                                                                    |                                                                                                    | Up<br>ITU<br>PTM<br>Ena<br>260<br>Ups<br>25.4<br>15.1<br>-4.8                                                                                                    | G.993<br>1<br>ble<br>4<br>strean<br>2                                                                                                    | 1.2(VDSL                                                                                                    | 2)                                                                                                    |                                                                                                    |                                                                                                    |
| DSL<br>Status:<br>Mode:<br>Traffic Type:<br>Line Coding:<br>Up Time:<br>SNR Margin<br>Attenuation<br>Output Powe<br>Attainable R                                                          | (0.1dB):<br>(0.1dB):<br>er (dBm):<br>ate (Kbps):                                                            |                                                                                                    | Downstream<br>10.7<br>9.3<br>18.7<br>50396                                                                                                    | n                                                                                                    |                                                                                                    |                                                                                                    | Up<br>ITU<br>PTM<br>Ena<br>260<br>Ups<br>25.1<br>15.1<br>15.1<br>15.1<br>193                                                                                                    | G.993<br>1<br>ble<br>4<br><b>strean</b><br>2<br>2<br>38                                                                                                    | 1.2(VDSL                                                                                                    | 2)                                                                                                    |                                                                                                    |                                                                                                    |
| Status:<br>Mode:<br>Traffic Type:<br>Line Coding:<br>Up Time:<br>SNR Margin<br>Attenuation<br>Output Powe<br>Attainable R<br>Rate (Kbps):                                                 | (0.1dB):<br>(0.1dB):<br>ar (dBm):<br>ate (Kbps):                                                            |                                                                                                    | Downstream<br>10.7<br>9.3<br>18.7<br>50396<br>46673                                                                                                    | n                                                                                                    |                                                                                                    |                                                                                                    | Up<br>ITU<br>PTM<br>Ena<br>260<br>Ups<br>25.5<br>15.1<br>15.1<br>193<br>103                                                                                                    | G.993<br>1<br>ble<br>4<br>strean<br>9<br>2<br>1<br>38<br>57                                                                                                    | 1.2(VDSL                                                                                                    | 2)                                                                                                    |                                                                                                    |                                                                                                    |
| Status:<br>Mode:<br>Traffic Type:<br>Line Coding:<br>Up Time:<br>SNR Margin<br>Attenuation<br>Attenuation<br>Output Powe<br>Attainable R<br>Rate (Kbps):<br>D (interleave                 | (0.1dB):<br>(0.1dB):<br>ar (dBm):<br>ate (Kbps):<br>ate (kbps):                                             |                                                                                                    | Downstream<br>10.7<br>9.3<br>18.7<br>50396<br>46673<br>1                                                                                                    | n                                                                                                    |                                                                                                    |                                                                                                    | Up<br>ITU<br>PTM<br>Ena<br>260<br>Ups<br>25.5<br>15.7<br>15.7<br>103<br>103<br>1                                                                                                    | G,993<br>1<br>ble<br>4<br><b>strean</b><br>9<br>2<br>3<br>8<br>38<br>57                                                                                                    | 1.2(VDSL                                                                                                    | 2)                                                                                                    |                                                                                                    |                                                                                                    |
| Status:<br>Mode:<br>Traffic Type:<br>Line Coding:<br>Up Time:<br>SNR Margin<br>Attenuation<br>Output Powe<br>Attainable R<br>Rate (Kbps):<br>D (interleave<br>Delay (msec)                | (0.1dB):<br>(0.1dB):<br>er (dBm):<br>ate (Kbps):<br>e depth):<br>:                                          |                                                                                                    | Downstream<br>10.7<br>9.3<br>18.7<br>50396<br>46673<br>1<br>0.00                                                                                                    | n                                                                                                    |                                                                                                    |                                                                                                    | Up<br>ITU<br>PTM<br>Ena<br>260<br>Ups<br>25.9<br>15.1<br>15.1<br>103<br>103<br>103<br>100                                                                                                    | G.993<br>1<br>ble<br>4<br><b>strean</b><br>2<br>3<br>8<br>57<br>3<br>9<br>2                                                                                                    | 1.2(VDSL                                                                                                    | 2)                                                                                                    |                                                                                                    |                                                                                                    |
| Status:<br>Mode:<br>Traffic Type:<br>Line Coding:<br>Up Time:<br>SNR Margin<br>Attenuation<br>Output Powe<br>Attainable R<br>Rate (kbps):<br>Delay (msec)<br>Delay (msec)                 | (0.1dB):<br>(0.1dB):<br>er (dBm):<br>ate (Kbps):<br>e depth):<br>i:                                         |                                                                                                    | Downstream<br>10.7<br>9.3<br>18.7<br>50396<br>46673<br>1<br>0.00                                                                                                    | n                                                                                                    |                                                                                                    | ) <u>Cl</u> 6                                                                                                    | Up<br>ITU<br>PTM<br>Ena<br>260<br>Ups<br>25.1<br>15.1<br>4.8<br>193<br>103<br>1<br>103<br>1<br>0.00<br>ear                                                                                                    | G.993<br>1<br>ble<br>4<br>strean<br>9<br>2<br>3<br>8<br>57<br>3<br>0                                                                                                    | 1.2(VDSL                                                                                                    | .2)                                                                                                    | 0                                                                                                    | Clear                                                                                                    |
| Status:<br>Mode:<br>Traffic Type:<br>Line Coding:<br>Up Time:<br>SNR Margin<br>Attenuation<br>Output Powo<br>Attainable R<br>Rate (kbps):<br>Delay (msec)<br>Delay (msec)<br>Data Counter | (0.1dB):<br>(0.1dB):<br>er (dBm):<br>ate (Kbps):<br>e depth):<br>i:<br>r:                                   |                                                                                                    | Downstream<br>10.7<br>9.3<br>18.7<br>50396<br>46673<br>1<br>0.00                                                                                                    | n                                                                                                    |                                                                                                    | ) <u>Cl</u> 6                                                                                                    | Up<br>ITU<br>PTM<br>Ena<br>260<br>Ups<br>25.4<br>15.7<br>-4.8<br>193<br>103<br>1<br>0.00<br>ear                                                                                                    | G.993<br>1<br>ble<br>4<br><b>strean</b><br>9<br>2<br>3<br>38<br>57<br>0                                                                                                    | 1                                                                                                    | 2)                                                                                                    | 0                                                                                                    | Clear                                                                                                    |
|                                                                                                    | DEVICE INFO<br>This information<br>Interface<br>LAN2<br>Slaver<br>INTERNET<br>Service<br>D_PPPoE<br>D_PPPoA | DEVICE INFO This information reflects the cu Interface Received Received Re | DEVICE INFO This information reflects the current IOCAL NETWORK & WIRELESS INTERACE Bytes LAN2 2801115164 Slayer 1234034409 INTERNET Service VPI/VCI Prote D_PPPoE N/A PPPo D_PPPoe 0/100 PPPo | DEVICE INFO This information reflects the current status of you LOCAL NETWORK & WIRELESS Interface Received Bytes Pkts LAN2 2200115164 4803926 Slayer 1234034409 4859152 INTERNET Service VPI/VCI Protocol Recei D_PPPoE N/A PPPoE 26515 D_PPPoA 0/100 PPPoA | DEVICE INFO This information reflects the current status of your all cor LOCAL NETWORK & WIRELESS Interface Received Bytes Pkts Errs LAN2 2001115164 4803926 0 Slayer 1234034409 4859152 24 INTERNET Service VPI/VCI Protocol Received D_PPPoE N/A PPPoE 265153527 D_PPPoA 0/100 PPPoA | DEVICE INFO This information reflects the current status of your all connection.  LOCAL NETWORK & WIRELESS Interface Bytes Pkts Errs Rx drop LNN2 2801115164 4803926 0 40 Slayer 1234034409 4859152 24 0  INTERNET Service VPI/VCI Protocol Received Pkts D_PPPoE NA PPPoE 265153527 510920 D_PPPoA 0/100 PPPoA | DEVICE INFO           This information reflects the current status of your all connection.           LOCAL NETWORK & WIRELESS           Interface         Received         Transmitter           LOCAL NETWORK & WIRELESS           Interface         Received         Transmitter           INTERNET           Service         VPI/VCI         Protocol         Received           Bytes         Pkts         Errs           D_PPPOE         N/A         PPPOE         265153527         510920         0           D_PPPOE         N/A         PPPOE         265153527         510920         0           D_PPPOA         0/100         PPPOA | DEVICE INFO           This information reflects the current status of your all connection.           LOCAL NETWORK & WIRELESS           Interface         Transmittee           Bytes         Pkts         Errs         Rx drop         Bytes           LAN2         2801115164         4803926         0         922841490         51292         1557326864           INTERNET           Service         VPI/VCI         Protocol         Received         Errs         Drops           D_PPPoE         N/A         PPPoE         265153527         510920         0         0         0         0         0         0         0         0         0         0         0         0         0         0         0         0         0         0         0         0         0         0         0         0         0         0         0         0         0         0         0         0         0         0         0         0         0         0         0         0         0         0         0         0         0         0         0         0         0         0         0         0         0< | DEVICE INFO           This information reflects the current status of your all connection.           LOCAL NETWORK & WIRELESS           Interface         Transmitted           Bytes         Pkts         Errs         Rx drop         Bytes           LAN2         280111516         4803926         0         922841940           Slayer         1234034409         4859152         24         0         1557326864           INTERNET           Service         VPI/VCI         Protocol         Received         Trans           D_PPPoE         N/A         PPPoE         26513327         510920         0         2291           D_PPPoA         0/100         PPPoA         Image: Name and the status of your all connection.         Transmitted | DEVICE INFO           This information reflects the current status of your all connection.           LOCAL NETWORK & WIRELESS           Interface         Received         Transmitted           Bytes         Pkts         Errs         Rx drop         Bytes         Pkts           LAN2         280111514         4803226         0         922841940         33860           Slayer         1234034409         4859152         24         0         1557326864         819542           INTERNET           Service         VPI/VCI         Protocol         Received         Transmitted           D_PPPoE         NA         PPPoE         26515327         510920         0         22915052           D_PPPoA         0/100         PPPoA         0         22915052         0 | DEVICE INFO           This information reflects the current status of your all connection.           LOCAL NETWORK & WIRELESS           Transmitted           Bytes         Pkts         Errs         Rx drop         Bytes         Pkts         Err           LAN2         2801115164         4803926         0         40         922641940         3388049         0           Slayer         1234034409         4859152         24         0         1557326864         8195422         0           INTERNET           Service         VPI/VCI         Protocol         Received         Transmitted           D_PPPoE         N/A         PPPoE         265153527         510920         0         22915052         211456 | DEVICE INFO           This information reflects the current status of your all connection.           LOCAL NETWORK & WIRELESS           Interface         Received         Transmitted           Bytes         Pkts         Errs         Rx drop         Bytes         Pkts         Errs         I           LAN2         2801115164         4803926         0         40         922841940         3388049         0         0         0         0         0         0         0         0         0         0         0         0         0         0         0         0         0         0         0         0         0         0         0         0         0         0         0         0         0         0         0         0         0         0         0         0         0         0         0         0         0         0         0         0         0         0         0         0         0         0         0         0         0         0         0         0         0         0         0         0         0         0         0         0         0         0         0 |

# 5.4.6 Route Info

Choose **Status** > **Route Info**. The page shown in the following figure appears. The table shows a list of destination routes commonly accessed by the network.

|                  | Setup        | Advanced                 | Manage         | ement         | Status         | He          | p            |             |           |
|------------------|--------------|--------------------------|----------------|---------------|----------------|-------------|--------------|-------------|-----------|
| status           | POLITE IN    | E0                       |                |               |                |             |              |             |           |
| Device Info      | KOOTE IN     | 10                       |                |               |                |             |              |             |           |
| Wireless Clients | Flags: U - u | p, ! - reject, G - gatev | vay, H - host, | R - reinstate | D - dynamic (n | edirect), M | 1 - modified | (redirect). |           |
| DHCP Clients     |              |                          |                |               |                |             |              |             |           |
| Logs             | DEVICE INF   | O ROUTE                  |                |               |                |             |              |             |           |
| Statistics       | Dest         | tination 6               | ateway         | Subr          | et Mask        | Flags       | Metric       | Service     | Interface |
|                  | 119.4        | 7.114.165 10             | 1.98.0.94      | 255.25        | 5.255.255      | UGH         | 0            | 0           | ppp0      |
| Route Info       | 101.         | .98.9.16 10              | 1.98.0.94      | 255.25        | 5.255.255      | UGH         | 0            | 0           | ppp0      |
| Lonout           | 101.         | .98.0.94                 | 0.0.0.0        | 255.25        | 5.255.255      | UH          | 0            | 0           | ppp0      |
| Logout           | 192.         | .168.1.0                 | 0.0.0.0        | 255.2         | 55.255.0       | U           | 0            | 0           | br0       |
|                  | 23           | 9.0.0.0                  | 0.0.0.0        | 255           | i.0.0.0        | U           | 0            | 0           | eth0      |
|                  | 0.           | .0.0.0 10                | 1.98.0.94      | 0.            | 0.0.0          | UG          | 0            | 0           | ppp0      |

# 5.4.7 Logout

Choose **Status** > **Logout**. The page shown in the following figure appears. In this page, you can log out of the configuration page.

| 1000             |             |                        |            |        |      |  |  |
|------------------|-------------|------------------------|------------|--------|------|--|--|
|                  | Setup       | Advanced               | Management | Status | Help |  |  |
| status           | LOGOUT      |                        |            |        |      |  |  |
| Device Info      |             |                        |            |        |      |  |  |
| Wireless Clients | Logging out | will return to the log | in page.   |        |      |  |  |
| DHCP Clients     |             |                        |            | Logout |      |  |  |
| Logs             |             |                        |            |        |      |  |  |
| Statistics       |             |                        |            |        |      |  |  |
| Route Info       | 8           |                        |            |        |      |  |  |
| Logout           |             |                        |            |        |      |  |  |

# 5.5 Help

In the main interface, click **Help** tab to enter the **Help** menu as shown in the following figure. This section provides detailed configuration information for the device. Click a wanted link to view corresponding information.

| 1000       |                                                                                                    |                                                                                                    | a          |        |      |  |
|------------|----------------------------------------------------------------------------------------------------|----------------------------------------------------------------------------------------------------|------------|--------|------|--|
|            | Setup                                                                                                    | Advanced                                                                                                    | Management | Status | Help |  |
| help       |                                                                                                    |                                                                                                    |            |        |      |  |
| Menu       |                                                                                                    |                                                                                                    |            |        |      |  |
| Setup      | • Setu                                                                                                    | 10<br>anced                                                                                                    |            |        |      |  |
| Advanced   | Man     Stat                                                                                                    | agement<br>us                                                                                                    |            |        |      |  |
| Management |                                                                                                    |                                                                                                    |            |        |      |  |
| Status     | SETUP HELI                                                                                                    | p                                                                                                    |            |        |      |  |
| Logout     | 11/1-                                                                                                    |                                                                                                    |            |        |      |  |
|            | A DIAL AND A DIAL AND | mel selup<br>dess Setup<br>el la trivoris<br>and Date<br>HELP<br>Advanced Wireless<br>Forwarding<br>Ba<br>Ba<br>Ba<br>Ba<br>Ba<br>Ba<br>Ba<br>Ba<br>Ba<br>Ba<br>Control<br>servarding<br>Setup<br>Setup<br>Setu |            |        |      |  |

# GUN4.HT141A-C User

# 6 Trouble Shooting

| Question                 | Answer                                                                 |
|--------------------------|------------------------------------------------------------------------|
| Why are all the          | • Check the connection between the power adapter and the power socket. |
| Indicators off?          | • Check whether the power switch is turned on.                         |
| Why the LAN indicator    | Check the following:                                                   |
| is off?                  | • The connection between the device and your                           |
|                          | PC, hub or switch                                                      |
|                          | • The running status of the computer, hub, or                          |
|                          | switch                                                                 |
| Why is the DSL           | Check the connection between the <b>DSL</b> port of the                |
| indicator not on?        | device and the wall jack.                                              |
| Why Internet access      | Check whether the VPI, VCI, user name and                              |
| fails while the DSL      | password are correctly entered.                                        |
| indicator is on?         |                                                                        |
| Why do I fail to access  | Choose Start > Run from the desktop, and ping                          |
| the web configuration    | <b>192.168.1.1</b> (IP address of the DSL router). If the              |
| page of the DSL router?  | DSL router is not reachable, check the type of the                     |
|                          | router and the PC, and the TCP/IP configuration of                     |
|                          | the PC.                                                                |
| How to load the default  | To restore the factory default settings, turn on the                   |
| settings after incorrect | device, and press the reset button for about 3                         |
| configuration?           | seconds, and then release it. The default IP                           |
| comgulation              | address and the subnet mask of the DSL router are                      |
|                          | 192.168.1.1 and 255.255.255.0, respectively.                           |
|                          | <ul> <li>Administrator</li> <li>admin/admin</li> </ul>                 |
|                          | <ul> <li>Common username/password: user/user.</li> </ul>               |
|                          |                                                                        |